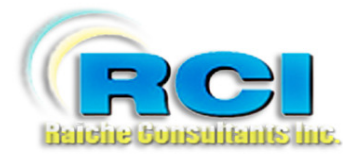

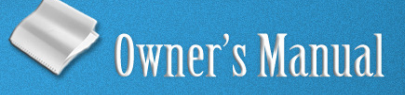

# Church Census System Reports Menu

visit us on the web at www.RaicheConsultants.com

### **Table of Contents**

| Reports Menu                    | 4    |
|---------------------------------|------|
| Overview                        | 4    |
| Opening the Report Menu         | 5    |
| TAB: Family                     | 6    |
| Parish Book                     | 6    |
| Parish Book: short (landscape)  | 7    |
| List by Number                  | 7    |
| All Members                     | 9    |
| Reprint Census Form             | . 10 |
| Blank Census Form               | . 11 |
| Date Joined Parish              | . 12 |
| Families with children          | . 14 |
| Report                          | . 14 |
| Labels                          | . 15 |
| Label by Child's Name           | . 15 |
| Children not in CCD             | . 16 |
| Labels – no CCD                 | . 17 |
| Student not in CCD List         | . 17 |
| TAB: More Family                | . 18 |
| Family with No members          | . 18 |
| Home Visits                     | . 19 |
| Family Activities               | . 20 |
| Add Families                    | . 21 |
| Reports                         | 22   |
| Labels                          | 23   |
| Count Families                  | 23   |
| Out of Town                     | 24   |
| All But this Town               | 24   |
| In This Town                    | . 25 |
| Deleted History                 | 25   |
| Recent Updates                  | 26   |
| TAB: Members                    | . 29 |
| By Occupation                   | 29   |
| Selected Age                    | . 30 |
| Total Age                       | 31   |
| Birthday by Month               | . 32 |
| Birthday Report: Rel. Ed. Grade | 33   |
| Member Activities               | . 33 |
| Individual Activities           | . 34 |
| All Activities                  | . 35 |
| Home Communion                  | 37   |
| Special Needs (Handicapped)     | . 38 |
| Language Selection              | . 39 |
| Unregistered Members            | . 39 |
| Public School Report            | . 40 |
| TAB: Sacraments                 | . 42 |

| Marriage                       |    |
|--------------------------------|----|
| Anniversary by Year            |    |
| Marriage Status                |    |
| Not Married by Priest          | 44 |
| Confirmation                   |    |
| Deaths                         |    |
| Death by Year (2)              |    |
| General                        | 47 |
| Sacramental Totals             |    |
| Sacrament by Year              |    |
| TAB: E-Mail                    | 49 |
| E-Mail List                    | 49 |
| E-Mail Export                  | 50 |
| TAB: Parish                    |    |
| Parish Status                  |    |
| Parish Stewardship             | 55 |
| Zartarian/Envelope Export Disk | 55 |
| Parish Export with Phone       | 57 |
| Temporarily Inactive           | 57 |

#### Raiche Consultants Church Census System Owner's Manual

#### **Reports Menu**

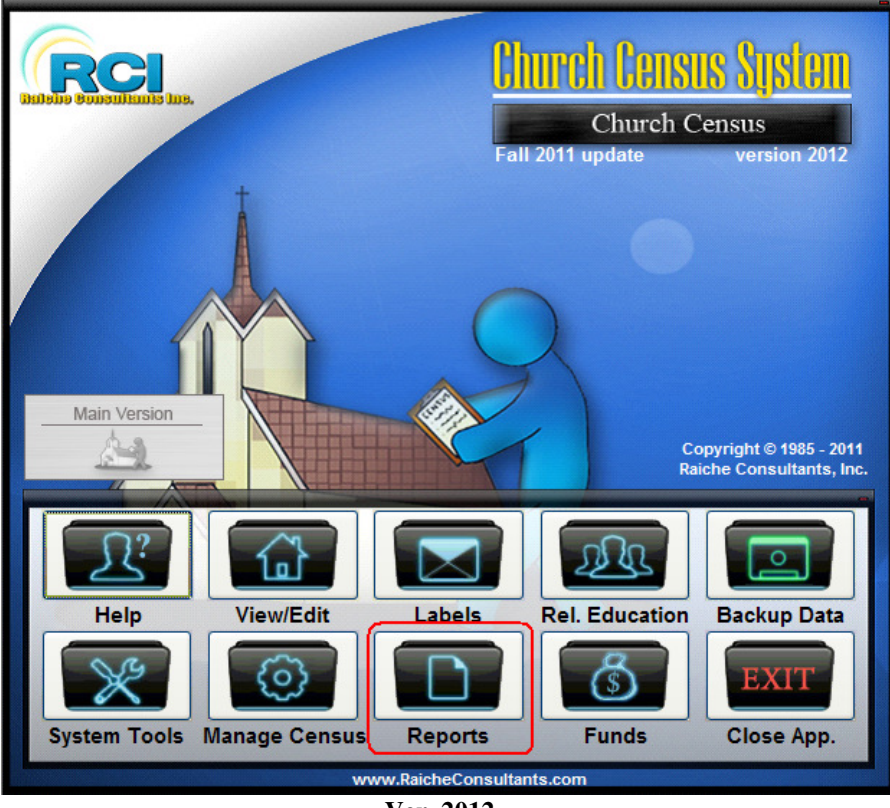

Ver. 2012

#### Overview

The Report menu contains an extensive collection of reports for a wide variety of applications. Several of the reports contain user-input screens to help you fine tune your output.

The extensive amount of reports is the result of our users' requests for their particular parish situation. When a suggestion benefits a wide range of parishes, it is included in the next release. You are encouraged to submit suggestions for improvements at any time, and we welcome them.

**NOTE:** Religious Education reports are found in the Religious Education Menu only. There are many other reports available within certain applications and are not duplicated here.

As with all printed material in the Census program, all reports go directly to the screen first for your review. This is to save paper, and in some instances, you may want to just see the results without actually printing them.

As mentioned elsewhere, the Family (envelope) number assigned to each family is one of the major control fields which regulate who is included in each report.

Some of these reports are supported by input from other areas of the Census program. It may be necessary to direct you to a particular point in another manual, or can be found on screen. This format will be used to help you find the reference point.

#### **Religious Education > Catechists > Lists of Catechists**

In the above example, the first word in the line is the **button** from the Main Menu. Each step is followed by > which means to locate a **tab or button** which will bring you to the next step. The last word or phrase in the line is your destination.

A final note: All reports generated by the Census System contain the following footer. It contains our name, the date it was generated, and the page number with total pages.

| Thursday, December 31, 2009                 | Page 2 of 2 |
|---------------------------------------------|-------------|
| Printed by Raiche Consultants Census System |             |
| Ver. 2012                                   |             |

**Opening the Report Menu** 

Clicking the Reports icon will open this window:

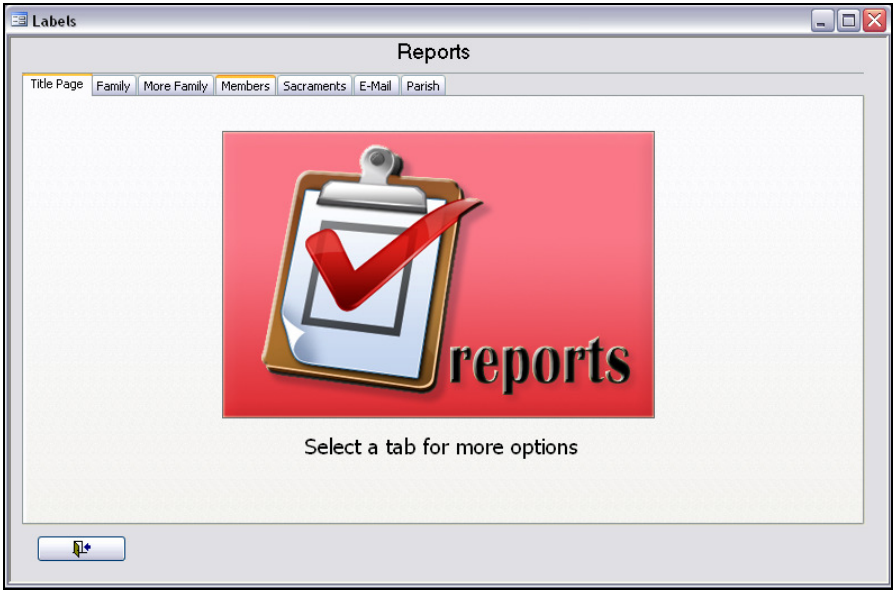

Ver. 2012

Selecting the tabs will bring up additional menus organized to help you fine what you need quickly.

#### **TAB: Family**

Clicking this tab opens this window:

| Title Page       Family       More Family       Members       Sacraments       E-Mail       Parish         Family Reports       Family Reports       Frints in alphabetical order all families with an envelope number less that the Inactive - Mail End number on the parish screen.       Parish Book:       Prints in alphabetical order all families with an envelope number less that the Inactive - Mail End number on the parish screen, this is one line per family landscape.         Parish Book:       Prints in alphabetical order all families with an envelope number less that the Inactive - Mail End number on the parish screen, this is one line per family landscape.         List by Number       Prints a parish book in numeric order all families with an envelope number in the selected range.         ALL Members       Prints in alphabetical order all families with the associated members aong with some information about each member.         Reprint Census Forms       Prints completed census forms for by street or by number range.         Blank Census Card       Prints a blank census for for a new family         Date Joined Parish       Prints all families that joined the parish in the selected date range |                                   | Reports                                                                                                    |
|----------------------------------------------------------------------------------------------------|-----------------------------------|----------------------------------------------------------------------------------------------------|
| Family Reports         IParish Book       Prints in alphabetical order all families with an envelope number less that the Inactive - Mail End number on the parish screen.         Parish Book: short (landscape)       Prints in alphabetical order all families with an envelope number less that the Inactive - Mail End number on the parish screen, this is one line per family landscape.         List by Number       Prints a parish book in numeric order all families with an envelope number in the selected range.         ALL Members       Prints in alphabetical order all families with the associated members aong with some information about each member.         Reprint Census Forms       Prints completed census forms for by street or by number range.         Blank Census Card       Prints al lank is to ine of the parish in the selected date range                                                                                                    | Title Page Family More Family     | Members Sacraments E-Mail Parish                                                                                                    |
| Parish Book:       Prints in alphabetical order all families with an envelope number less that the Inactive - Mail End number on the parish screen.         Parish Book: short (landscape)       Prints in alphabetical order all families with an envelope number less that the Inactive - Mail End number on the parish screen, this is one line per family landscape.         List by Number       Prints a parish book in numeric order all families with an envelope number in the selected range.         ALL Members       Prints in alphabetical order all families with the associated members aong with some information about each member.         Reprint Census Forms       Prints completed census forms for by street or by number range.         Blank Census Card       Prints al families that joined the parish in the selected date range                                                                                                    | Family Reports                    |                                                                                                    |
| Parish Book: short<br>(landscape)       Prints in alphabetical order all families with an envelope number less that the Inactive -<br>Mail End number on the parish screen, this is one line per family landscape.         List by Number       Prints a parish book in numeric order all families with an envelope number in the selected<br>range.         ALL Members       Prints in alphabetical order all families with the associated members aong with some<br>information about each member.         Reprint Census Forms       Prints completed census forms for by street or by number range.         Blank Census Card       Prints a blank census for for a new family         Date Joined Parish       Prints all families that joined the parish in the selected date range                                                                                                    | Parish Book                       | Prints in alphabetical order all families with an envelope number less<br>that the Inactive - Mail End number on the parish screen.                                                                                                    |
| List by Number       Prints a parish book in numeric order all families with an envelope number in the selected range.         ALL Members       Prints in alphabetical order all families with the associated members aong with some information about each member.         Reprint Census Forms       Prints completed census forms for by street or by number range.         Blank Census Card       Prints a blank census for for a new family         Date Joined Parish       Prints all families that joined the parish in the selected date range                                                                                                    | Parish Book: short<br>(landscape) | Prints in alphabetical order all families with an envelope number less that the Inactive -<br>Mail End number on the parish screen, this is one line per family landscape.                                                                       |
| ALL Members       Prints in alphabetical order all families with the associated members aong with some information about each member.         Reprint Census Forms       Prints completed census forms for by street or by number range.         Blank Census Card       Prints a blank census for for a new family         Date Joined Parish       Prints all families that joined the parish in the selected date range                                                                                                    | List by Number                    | Prints a parish book in numeric order all families with an envelope number in the selected<br>range.                                                                                                    |
| Reprint Census Forms       Prints completed census forms for by street or by number range.         Blank Census Card       Prints a blank census for for a new family         Date Joined Parish       Prints all families that joined the parish in the selected date range                                                                                                    | ALL Members                       | Prints in alphabetical order all families with the associated members aong with some<br>information about each member.                                                                                                    |
| Blank Census Card         Prints a blank census for for a new family           Date Joined Parish         Prints all families that joined the parish in the selected date range                                                                                                    | Reprint Census Forms              | Prints completed census forms for by street or by number range.                                                                                                    |
| Date Joined Parish Prints all families that joined the parish in the selected date range                                                                                                    | Blank Census Card                 | Prints a blank census for for a new family                                                                                                    |
|                                                                                                    | Date Joined Parish                | Prints all families that joined the parish in the selected date range                                                                                                    |
| Families with Children This allows you to enter a range of birthdates and then print reports and labels with members that habe birthdates between those dates. for example for children 6 to 12 enter birthdates 6 years and 12 years less than the current date.                                                                                                    | Families with Children            | This allows you to enter a range of birthdates and then print reports and labels with members that habe birthdates<br>between those dates. for example for children 6 to 12 enter birthdates 6 years and 12 years less than the current<br>date. |

Ver. 2012

These reports are related to entire families. They are designed to organize the information into manageable pieces each with a specific purpose in mind.

#### Parish Book

|            | ·                                                                    | er. 2012       |              |          |
|------------|----------------------------------------------------------------------|----------------|--------------|----------|
|            | Parish                                                               | Members        |              |          |
| Family     | Family Name                                                          | Secondary Name |              |          |
| Number     | Address                                                              | Spouse         | Home Phone/  | U nliste |
| $\bigcirc$ |                                                                      |                |              |          |
| 1432       | Mr & Mrs Paul Cardola<br>72 St. Peter Ln<br>MyTown, MA 11025         |                | 413-555-1212 | Y        |
| 1025       | Mr & Mrs Ronald Cascade<br>45 Slave St. Suite 4<br>Hungary, MA 01195 | Flood          | 555-999-0202 | И        |
| 3310       | Mr. & Mrs. Michael Cave<br>69 Redwood Rd.<br>M√Iown. MA 11025        |                | 413-555-1212 | Ν        |

Ver. 2012

The Parish Book is the complete alphabetical listing of the parish families within the Family Number range stated. Notice the capital C to begin this set of names. Where they are entered, the secondary name and spouse's first name is included in the report. Notice also the telephone number is listed as "Y" to show it is marked as an unlisted number. Although not shown, the first page of the report contains your parish heading.

#### Parish Book: short (landscape)

Parish Book: short (landscape) Prints in alphabetical order all families with an envelope number less that the Inactive -Mail End number on the parish screen, this is one line per family landscape.

#### Ver. 2012

This report is printed in Landscape format to save paper and contains less information (Secondary names are not included). Each family is printed on a single line. Notice in the example that an address is missing (blank). Since the record does not contain the address, it is not on the report.

As stated above, the first page contains your parish heading.

| 2364 | Miss       | Erica Waterm an   | 8 Adamis St.     | MyTown, MA 11025    | 413-555-1212 | N |       |
|------|------------|-------------------|------------------|---------------------|--------------|---|-------|
| 3000 | Mr&Mrs     | Raymond Walker    |                  |                     | 413-258-9966 | N | Kanla |
| 2467 | Mr. & Mrs. | Francis Trumpeter | 103 Slider Ln.   | MyTown, MA 11025    | 413-555-1212 | N |       |
| 1392 | Mr&Mrs     | John Trainer      | 94 Walnut St.    | MyTown, MA 11025    | 413-555-1212 | N |       |
| 1221 | Mr&Mrs     | Alan Superson     | 1407 Maple St.   | Your Town, MA 22022 | 413-555-1212 | N |       |
| 5242 | Mr. & Mrs. | John Standard     | 8 Alexander Ave. | Leeville, MA 03313  | 413-555-1212 | N |       |
| 2461 | Mrs.       | Helen Spinner     | 157 Egg Yoke Dr. | MyTown, MA 11025    | 413-555-1212 | N |       |
| 2487 | Ms.        | Margaret Spam     | 65 Lyric Ln.     | Your Town, MA 22022 | 413-555-1212 | Y |       |
| 1050 | Mr. & Mrs. | Mark Snipper      | 40 Brichwood Ct. | Your Town, MA 22022 | 413-555-1212 | N |       |
| 1994 | Mr. & Mrs. | Roland Smithson   | 44 Roberts Rd.   | MyTown, MA 11025    | 413-555-1212 | N |       |
| 3338 | Mr. & Mrs. | Stephen Shepard   | 183 Alex Ave.    | MyTown, MA 11025    | 413-555-1212 | N | MARY  |

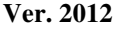

#### List by Number

List by Number Prints a parish book in numeric order all families with an envelope number in the selected range.

Ver. 2012

Clicking this button opens the following window:

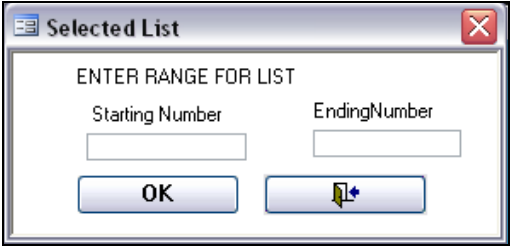

Ver. 2012

You are able to limit the size of this report. Enter the start and ending family numbers. When you click OK you will get a report like this:

| Parish Members  |                                                                        |                  |       |                               |
|-----------------|------------------------------------------------------------------------|------------------|-------|-------------------------------|
| Family Number   | Family Name<br>Address                                                 | Home Phone/ Unit | isted | Date Family<br>Number Changed |
| 1086            | Mrs. Edwin Black<br>66 Cranberry Ln<br>Your Town, MA 22022             | 413-555-1212     | Y     |                               |
| 1093            | Mr. & Mrs. Patrick Bookman<br>92 Alex Ave.<br>MyTown, MA 11025         | 413-555-1212     |       |                               |
| 1171            | Mr. & Mrs. James Adams<br>8 Church St. PO Box 1<br>Your Town, MA 22022 | 413-444-2323     | И     |                               |
| 1172            | Mr & Mrs David Adams<br>100 Main St<br>Your Town, MA 01111             |                  |       |                               |
| 1182            | Mr. & Mrs. Patrick Master<br>29 Woods Ave.<br>MyTown, MA 11025         | 413-555-1212     | И     |                               |
| 1186            | Mr. & Mrs. Kenneth Baker<br>199 Grove St.<br>Your Town, MA 22022       | 413-555-1212     | N     |                               |
| Total Families: | 18                                                                     |                  |       |                               |

Ver. 2012

This report gives you the family number, name and address of the family with telephone number.

Notice the heading circled: "**Date Family Number Changed**". The Census program allows you to change the Family Number for a variety of reasons. If the number has been changed, the date is recorded and displayed here.

Notice also at the bottom of the report the **Total Families** listed in the report is displayed. This is for your convenience.

#### All Members

 ALL Members
 Prints in alphabetical order all families with the associated members aong with some information about each member.

#### Ver. 2012

All Members is a complete listing of each family member within a family record.

|                       |                | Pari               | sh Member s                 |                      |
|-----------------------|----------------|--------------------|-----------------------------|----------------------|
| Family Number         | Family Nam     | e                  |                             |                      |
|                       | Address        |                    |                             | Home Phone/Unlisted  |
| <br>1172 Mr 8         | EMrs David A   | dams               |                             |                      |
| 100                   | Main St        |                    |                             | Member Since:        |
| You                   | rTown, MA (    | 01111              |                             |                      |
| 2795                  | Son            | Sam Adams          | M/F:                        | DOB:                 |
|                       |                | Confirmed:         | If Married , b y priest:    | Deceased:            |
| 1171 Mr. o            | & Mrs. James . | Adams              |                             | 413-444-2323 N       |
| 8 Church St. PO Box 1 |                | Member Since: 1990 |                             |                      |
| Your Town, MA 22022   |                |                    |                             |                      |
| 303                   | Son            | James Adams        | <b>M/F:</b> M               | DOB: 10/14/1979      |
|                       |                | Confirmed: N       | If Married , b y priest:    | Deceased: 5/21/2003  |
| 302                   | Head of Hous   | se James Adams     | <b>M</b> / <b>F</b> : M     | DOB: 10/9/1951       |
|                       |                | Confirmed: N       | If Married , b y priest: 3  | / Deceased:          |
| 304                   | Daughter       | Katie Adams        | M/F: F                      | DOB: 1/4/1977        |
|                       |                | Confirmed: Y       | If Married , b y priest:    | Deceased:            |
| 305                   | Daughter       | Kristen T-Adams    | M/F: F                      | DOB: 3/10/1986       |
|                       | -              | Confirmed: Y       | If Married , b y priest: \  | Deceased:            |
| 306                   | Son            | Michael Adams      | M/F: M                      | <b>DOB:</b> 1/5/1982 |
|                       |                | Confirmed: Y       | If Married , b y priest:    | Deceased:            |
| 307                   | Wife           | Nancy Adams        | M/F: F                      | DOB: 7/26/1953       |
|                       |                | Confirmed: Y       | If Married , b y priest: \} | Y Deceased:          |

Ver. 17.5

The Family Number, name, complete address and telephone number are displayed at the top of each record. Also shown is *Member Since*. If this is filled in on the Family Page it is displayed here.

Following this heading all the family members are listed. Notice to the left of each name there is another number. This is the **Member Number**, which is assigned by the program to each member as they are entered into the system. This is a *unique internal control number* and *cannot be changed*. This helps the program to sort and control membership within each family since names are easily duplicated.

In addition to each name, the following is displayed: Relationship to Head of Household, Gender, Date of Birth, are they confirmed (Y/N), were they married by a priest (Y/N), and date deceased, if applicable.

This report allows you to see an entire family at a glance.

#### **Reprint Census Form**

Periodically each parish will want to update their membership records. This utility will reprint family/member information on a pre-formatted census form. This form is mailed to each household for verification. It is then returned to you for processing.

Ver. 2012

Reprinting census forms for an entire parish is a daunting task. When developing this utility, we took into consideration many factors including: the time it takes to print everyone at once, being interrupted during the process, running out of paper or having a paper jam, and running out of ink/toner. To help you perform the task this option screen was created.

Clicking this button opens this screen which gives you three options:

| -                                       |  |
|-----------------------------------------|--|
| Street Berry Patch Vise * for All PRINT |  |
| By Number from: To:                     |  |
| Print by Number                         |  |

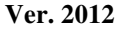

**BY STREET: SELECTED:** From the drop-down menu, select the street you wish to process. All the families on that street will have their Census forms displayed, then printed.

**USE \* FOR ALL:** Placing a \* in the **Street** field and clicking **PRINT** will display on the screen all the families in the parish alphabetically. Depending on the size of the parish and the speed of your printer, this could take some time. Use this option carefully. This option could be of value if you want to view the records on screen without actually printing them.

**Print by Number:** Using family numbers choose a range and enter them into the **By Number from/To** boxes and press Print. The report will display on the screen. This is an easy way to control your time and resources.

As with all reports, once a report is on screen, clicking PRINT from the Taskbar will send the report to your printer.

| Raiche Consultants, Inc. | Reports Menu | Page 10 |
|--------------------------|--------------|---------|
| ,                        |              | 6       |

The following example is a portion of a Census report.

|                             | Confidential Census Information Printed: 12/31/2009         |
|-----------------------------|-------------------------------------------------------------|
| Family number 5066          | Date Joined: Last Census Up date: 11/5/1997                 |
| Family Name: Mrs. Tina Lawl | er Secondary Name: Lawson                                   |
| Street: 54 Berry Patch      | City/Town: Your Town MA 22022                               |
| Home Phone: 413-555-1212    | Unlisted: N Business Phone: 413-555-1212 Family Cell Phone: |
| Previous Parish:            | Shutins at home: N Home Communion Name:                     |
| Family e-mail:              |                                                             |
| Name: Alexandra Lawler      | Relationship: Daughter M/F: F Date of Birth: 11/2/1991      |
| Occupation/School:          | Date deceased :                                             |
| Maiden name                 | E-Mail: AlexL@Me.com Cell Phone: 413-555-1212               |
| Handicapped:                | Handicap comment                                            |
| Religion: Catholic (Roman)  | Marital status: S Attend mass F                             |
| Married by priest: Mar      | riage Date:// Marriage City:                                |
| Baptized: Y//               | First communion N/_/ Confirmed N/_/20                       |
| Activities:                 |                                                             |
|                             | V 10010                                                     |

The top of the form (which comes under the Parish Letterhead) states Confidential Census Information. Although not password protected, the information contained in these forms must be considered confidential. Caution should be used when selecting the people having access to this information.

Notice the top record is the family information. Some of the fields are blank. Any missing information is not present in the system.

The second record is the first member's record containing the information on their member's page.

**PLEASE NOTE:** your individual situation may require more information from your parishioners. The forms used here are typical of the basic information you may need. Although these forms cannot be altered, you may choose to create an additional page to send along.

#### Blank Census Form

This provides a basic layout for registering a new family in your parish. This form cannot be changed. It is typical in design and gives you at least a starting point for your parish registration process.

Blank Census Card Prints a blank census for for a new family

Ver. 2012

| II                                                                         | - C                |
|----------------------------------------------------------------------------|--------------------|
| Here is a portion (for clarity) of the plank census form generated by th   | e i ensus program. |
| field is a polition (for clarity) of the blank census form generated by th | c consus i rogram. |

|                       | St. Co              | olum kille Parish      |                          |
|-----------------------|---------------------|------------------------|--------------------------|
|                       | 1400                | Saint Jude Ln.         |                          |
|                       | Southb              | oridge, MA 11544       |                          |
|                       | Confident           | ial Census Information | Printed: 12/31/2009      |
|                       | Family Name:        |                        | Maiden Name:             |
| Street and No.        |                     | City, ST, Zip          |                          |
| Home Phone:           | Unlisted (Y/N)      | Business Phone:        |                          |
| Date Joined :         | Prev io us          | Parish:                |                          |
| Shutins at home(Y/N)_ | Name of Shutin      |                        |                          |
| Family e-mail: 📃      |                     |                        | Family Cell:             |
| Head of Household Na  | me                  | M/F:                   | Date of Birth:           |
| Religion:             | Baptized Date:      | First Communion Date:  | Confirmed Date:          |
| Married by priest:    |                     | Marital status:        |                          |
| Marriage Church/City  | Marriage Comment:   |                        |                          |
| Attend Mass:          | Occup ation/School: |                        |                          |
| Handicapped:          |                     | E-Mail                 |                          |
| Activities:           |                     | Cell Phone:            |                          |
| Name                  | -                   | M/F: Rela              | tionship: Date of Birth: |
| Religion:             | Baptized Date       | First Communion Date:  | Confirmed Date:          |
| Married by priest:    |                     | Marital status:        |                          |
| Marriage Church/City  |                     |                        | Marriage Comment:        |
| Attend Mass:          | Occup ation/School: |                        |                          |
| Hand icap ped :       |                     | E-Mail                 |                          |
| A                     |                     | C-II Dhama             |                          |

Ver. 2012

#### Date Joined Parish

On the **Family Membership Record** page (the main screen) there are two entry fields: "**Approx Yr Joined**", and "**Date Joined**". These two fields, shown at the bottom of this example, are used to control this report.

| Personal Information |                           |  |  |  |
|----------------------|---------------------------|--|--|--|
| Last Name:           | Cascade                   |  |  |  |
| Secondary Name:      | Flood                     |  |  |  |
| Salutation:          | Mr & Mrs                  |  |  |  |
| Head Of House:       | Ronald                    |  |  |  |
| Middle Initial:      | F                         |  |  |  |
| Full Middle Name:    |                           |  |  |  |
| NickName:            | Ronnie                    |  |  |  |
| Suffix:              |                           |  |  |  |
| Spouse's 1st Name:   | Tina                      |  |  |  |
| Approx Yr Joined:    | 2000                      |  |  |  |
| Date Joined:         | 2/5/2000                  |  |  |  |
| Previous Parish:     | St. Joseph, Attleboro, VT |  |  |  |
|                      |                           |  |  |  |

Ver. 2012

Click this button:

| Date Joined Parish Prints all families that joined the parish in the selected date ran | ige |
|----------------------------------------------------------------------------------------|-----|
|----------------------------------------------------------------------------------------|-----|

Ver. 2012

to open this screen:

| 🔳 Select Date Joined |                 |
|----------------------|-----------------|
|                      |                 |
| Approx. Year Joined  |                 |
| Approx Report        | Approx Labels   |
| Actual Start Date    | Actual End Date |
| Actual Report        | Actual Labels   |
|                      | <b>₽</b> •      |

Ver. 2012

**Approx Year Joined** is a drop-down list containing all the entries found in the system. Select the item you want, and then choose either **Report** or **Labels**. **NOTE:** if the entries were words instead of dates (March, 2003) they will appear in the list. You can use this report to correct any "interesting" entries (i.e. yesterday; last week, etc.).

| Joined Parish Re               | port - Approx Dat | 'e        |              |
|--------------------------------|-------------------|-----------|--------------|
| 1998                           |                   |           |              |
| Name                           | Street            | Town      | Phone        |
| Mr& MrsWilliam JDawn           | 1781 Eastern Ln.  | MyTown    | 413-555-1212 |
| Mrs.Jayne Lighter              | 55 Snowy Rd.      | MyTown    | 413-555-1212 |
| Mr David C Liner               | 20 North St.      | Your Town | 413-555-1212 |
| Mr. & Mrs. Joseph Lynn-Masters |                   | Leeville  | 413-555-1212 |
| Mr & Mrs Alan E Superson       | 1407 Maple St.    | Your Town | 413-555-1212 |
|                                |                   |           |              |

Ver. 2012

The label report is standard and not shown here.

Actual Date: Enter in a date range in the Start/Stop fields and choose either Report or Labels. NOTE: you MUST enter an actual date, not just the year, to see a result. See below:

| Joined Parish Report - Actual Date       Actual Start Date     01/01/1/980     Actual End Date     12/31/2000       Name     Street     Town     Phone     Date       Mr & Mrs Ronald F Cascade     45 Slave St.     Hungary     555-999-0202       |           |    |              | mkille Parish<br>.int Jude Ln.<br>dge, MA 11544 | St. Colu<br>1400 S<br>Southbri |                              |
|----------------------------------------------------------------------------------------------------|-----------|----|--------------|-------------------------------------------------|--------------------------------|------------------------------|
| Actual Start Date         01/01/1980         Actual End Date         12/31/2000           Name         Street         Town         Phone         Date           Mr & Mrs Ronald F Cascade         45 Slave St.         Hungary         555-999-0202 |           |    |              | al Date                                         | Report - Actu                  | Joined Parish H              |
| Mr & Mrs Ronald F Cascade 45 Slave St. Hungary 555-999-0202                                                                                                    | te Joined | De | Phone        | 731/2000<br>Town                                | Street                         | Actual Start Date UT/0171980 |
|                                                                                                    | 2/5/2000  | 2  | 555-999-0202 | Hungary                                         | 45 Slave St.                   | Mr& Mrs Ronald F Cascade     |

Ver. 2012

The label report is standard and not shown here.

#### Families with children

This function analyses data within the family/member records to produce reports and labels related to children and their participation in the Religious Education parish program, and as a means of contact for other children-related programs (Vacation Bible School, pageants, fund raisers, field trips, etc.).

| Families with Children | This allows you to enter a range of birthdates and then print reports and labels with members that habe birthdates<br>between those dates. for example for children 6 to 12 enter birthdates 6 years and 12 years less than the current<br>date. |
|------------------------|----------------------------------------------------------------------------------------------------|
|------------------------|----------------------------------------------------------------------------------------------------|

Ver. 2012

Clicking this button opens this window:

| 🔳 Select Families with children |              |               | ×          |
|---------------------------------|--------------|---------------|------------|
| Between Birthdates (mm/dd/yy):  | 01/01/1994   | and           | 12/31/2000 |
| Report La                       | bels Lab     | els by Chil   | d Name     |
| Rpt Not in CCD lab Not          | t in CCD Stu | dent not in 1 | CCD list   |
|                                 |              |               | <b>P</b> + |

Ver. 2012

For instructions purposes, two dates have been entered.

#### Report

Clicking Report produces this report:

| Name                  | Relatio          | onship    | Date of Birth | Current Age Rel | Ed/C | Cath |
|-----------------------|------------------|-----------|---------------|-----------------|------|------|
| 3009 Wayne Alden      | 93 Gail St.      | Your Town | , MA 22022    | 413-555-1212    | 2    |      |
| Christopher Alden     | So               | n         | 4/4/1996      | 13              | Ν    |      |
| 501.3 Richard Binder  | 19 Record St.    | MyTown, M | IA 11025      | 413-555-1212    | 2    |      |
| Katelyn Binder        | Da               | ughter    | 10/15/1995    | 14              | Υ    |      |
| <i>1298</i> Joi Blast | 17 Alex Ave.     | Your Town | , MA 22022    | 413-555-1212    | 2    |      |
| Eric Blast            | So               | n         | 5/17/1995     | 14              | Υ    |      |
| 5027 Terrence Browns  | 38 Second St.    | MyTown, N | 1A 11025      | 413-555-1212    | 2    |      |
| Shannon Browns        | Da               | lughter   | 3/24/1998     | 11              | Υ    |      |
| 1432 Paul Cardola     | 72 St. Peter Ln. | MyTown, N | 1A 11025      | 413-555-1212    | 2    |      |
| Marina Cardola        | Da               | ughter    | 5/29/1995     | 14              | Y    |      |

This report gives a family name and address on the first line, and below are the children's names, relationship, date of birth, and current age.

Also shown is a field named **Rel. Ed/Cath. Sch**.

- N = child not in either Rel. Ed. or Catholic school.
- $\mathbf{Y} =$ child is registered in Rel. Ed.
- Y *with checkbox checked* = child is in Catholic school

#### Labels

| Mr. & Mrs. Wayne Alden & Family<br>93 Gail St.<br>Your Town, MA 22022 | Mr. & Mrs. Richard Binder & Family<br>19 Record St.<br>MyTown, MA 1102S | Mıs. Joi Blast & Family<br>17 Alex Ave.<br>3rd floor      |
|-----------------------------------------------------------------------|-------------------------------------------------------------------------|-----------------------------------------------------------|
| Mr.& Mrs Tenence Browns & Family                                      | Mr.& Mrs Paul Cardola & Family                                          | Your Town, MA 22022<br>Mr. & Mrs. Kenneth Conner & Family |
| 38 Second St.                                                         | 72 St. Peter Ln.                                                        | 6 Penny Ln                                                |
| MyTown, MA 11025                                                      | MyTown, MA 11025                                                        | MyTown, MA 11025                                          |

Ver. 2012

Produces standard labels with the words "& family" added to the end of family name.

#### Label by Child's Name

Special label set using only the name of the child. This allows direct contact with the children. See example below:

Christopher Alden 93 Gail St. Your Town, MA 22022 Erin Copper 6 Penny Ln. MyTown, MA 11025 Kaitlyn Jackson 138 Laser Lane MyTown, MA 11025

Timothy Jewel 28 Orange St. MyTown, MA 11025 MatthewLynn-Masters P. O. Box 1066 Leeville, MA 03313 Robert Penn 36 Global Dr. Your Town, MA 22022

Ver. 2012

#### **Children not in CCD**

This option identifies those children who are not registered in the **Religious Education** program.

\*Notice the code under the Family Number. This indicates Y if the child IS registered in Rel. Ed. Program, N if not in the program.

\*Notice also if the child is registered in Catholic school the checkbox is checked. This is included to assist you in easily knowing why this child is not registered in Rel. Ed.

| Parents' Name                   | Nam           | e Rela              | utionship | Date of Birth | Current Age |
|---------------------------------|---------------|---------------------|-----------|---------------|-------------|
| 3009 Wayne Alden                | 93 Gail St.   | Your Town, MA 22022 |           | 413-555-1212  |             |
| Rel. Ed. : N Catholic School    | Christ        | topher Alden        | Son       | 4/4/1         | 996 13      |
| 2261 Kenneth Copper             | 6 Penny Ln.   | MyTown, MA 11025    |           | 413-555-1212  |             |
| *Rel. Ed. : N Catholic School   | Erin E        | Copper              | Daughter  | 10/3/1        | 995 14      |
| <i>7022</i> Joan Jackson        | 138 LaserLane | MyTown, MA 11025    |           | 413-555-1212  |             |
| *Rel. Ed. : N Catholic School   | Kaitly        | n Jackson           | Daughter  | 8/5/1         | 997 12      |
| 2451 Ernest Jewel               | 28 Orange St. | MyTown, MA 11025    |           | 413-555-1212  |             |
| *Rel. Ed. : N Catholic School   | Timot         | hy Jewel            | Son       | 3/4/1         | 998 11      |
| <i>5026</i> Joseph Lynn-Masters |               | Leeville, MA-03313  |           | 413-555-1212  |             |
| *Rel. Ed. : N Catholic School   | Matth         | ew Lynn-Masters     | Son       | 7/14/1        | 994 15      |

This part of the report, shown below, is located at the bottom of the page. It is included here to show the code used for **\*Rel. Ed.** 

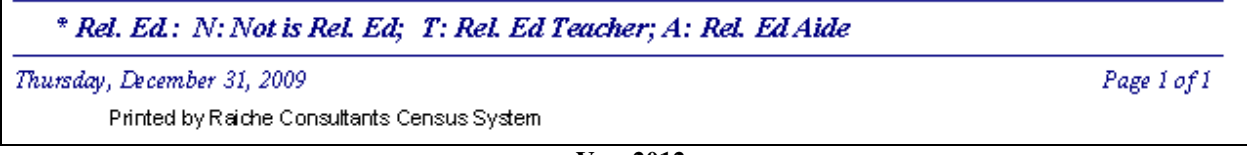

Ver. 2012

#### Labels - no CCD

Standard labels, with the words "& family" added to the end of family name.

| Mr. & Mrs. Wayne Alden & Family<br>93 Caul St     | Mr. & Mrs. Kenneth Copper & Family<br>6 Dunnel n | Mrs. Joan Jacks on & Family                       |
|---------------------------------------------------|--------------------------------------------------|---------------------------------------------------|
| Vour Tour MA 22022                                | MuTaun MA 11025                                  | MyTourn MA 11025                                  |
| Mr. & Mrs. Ernest Jewel & Family<br>28 Orange St. | Mr. & Mrs. Joseph Lynn-Masters & Family          | Mr. & Mrs. Thomas Penn & Family<br>36 Glob al Dr. |
| MyTown, MA 11025                                  | P. O. Box 1066                                   | Your Town, MA 22022                               |
|                                                   | Leeville, MA 03313                               |                                                   |
|                                                   | Ver. 2012                                        |                                                   |

**NOTE:** Families with children in Catholic school will be included here. You will have to remove the labels of the Catholic school families after printing.

#### **Student not in CCD List**

This report is similar to the previous one, but is sorted by age. As shown below the Catholic school families are indicated by the checkbox.

| Students          | not in Re            | eligio   | us Educa      | ntion                 |                |               |
|-------------------|----------------------|----------|---------------|-----------------------|----------------|---------------|
| Current Age       | Name                 | Rel. Ed. | Catholic Scho | ool Family Name       | Street Name    | Date of Birth |
| 11                |                      |          |               |                       |                |               |
| 2451<br><i>12</i> | Jewel, Timothy       | Ν        |               | Jewel, Ernest         | 28 Orange St.  | 3/4/1998      |
| 7022              | Jackson, Kaitlyn     | N        |               | Jackson, Joan         | 138 Laser Lane | 8/5/1997      |
| 2479              | Penn, Robert         | N        |               | Penn, Thomas          | 36 Global Dr.  | 2/2/1997      |
| 13                |                      |          |               |                       |                |               |
| 3009              | Alden, Christopher   | N        |               | Alden, Wayne          | 93 Gail St.    | 4/4/1996      |
| 2401              | Woodward, Joseph     | N        |               | Woodward, Christopher | 64 West st.    | 5/31/1996     |
| 14                | t                    |          |               |                       |                |               |
| 2261              | Copper, Erin         | N        |               | Copper, Kenneth       | 6 Penny Ln.    | 10/3/1995     |
| 15                |                      |          |               |                       | ,              |               |
| 5026              | Lynn-Masters, Matthe | e N      | $\checkmark$  | Lynn-Masters, Joseph  |                | 7/14/1994     |
| 2479              | Penn, Joseph         | N        |               | Penn, Thomas          | 36 Global Dr.  | 11/4/1994     |
|                   |                      |          | **            |                       |                |               |

Ver. 2012

This ends the Family tab of the Reports Menu.

Reports Menu

#### TAB: More Family

| 😑 Labels                      |                                                                                                    | _ 🗆 🗙 |
|-------------------------------|----------------------------------------------------------------------------------------------------|-------|
|                               | Reports                                                                                                    |       |
| Title Page Family More Family | Members Sacraments E-Mail Parish                                                                                                    |       |
| Family with no Members        | This will show you all families that do not have any members entered. This is useful during initial entry as it will<br>show who only has family information entered. |       |
| Home Visits                   | This will report on visits made as well as schedule for return visits                                                                                                 |       |
| Family Activities             | This will allow you to add families to a group, report on groups and produce labels for groups                                                                        |       |
| Count Families                | This will tell you the number of families in the number range entered.                                                                                                |       |
| Out of Town                   | Choose a town and then you can report on everyone in this town or everyone NOT in this town                                                                           |       |
| Deleted History               | Enter a date range and a report is printed showing all families deleted in that time frame.                                                                           |       |
| Recent Updates                | This will prompt for a start and end date, and produce a report for all families updated in that range based on<br>the Last update date on the main screen.           |       |
|                               |                                                                                                    |       |
|                               |                                                                                                    |       |
|                               |                                                                                                    |       |
|                               |                                                                                                    |       |

This menu includes additional family-related reports.

Ver. 2012

#### Family with No members

Family with no Members. This will show you all families that do not have any members entered. This is useful during initial entry as it will show who only has family information entered.

#### Ver. 2012

This report gives you a simple listing of any parish family that does not contain any member information. There are times when only the family number is assigned and name/address is entered. There may be several outstanding census forms, and this will help you determine who may need to be re-contacted.

| Families With<br>01-Jan-10 | hout Members |                |          |            |              |
|----------------------------|--------------|----------------|----------|------------|--------------|
| Family Number              | Family Name  | Street Name    | P#O# Box | Town       | Home Phone   |
| 1988                       |              |                |          |            |              |
| Mr & Mrs Sean              | 1 McAndrews  | 168 Piper Road |          | This town, | MA           |
| 3000                       |              |                |          |            |              |
| Mr & Mrs Rayr              | nond Walker  |                |          | ,          | 413-258-9966 |

Ver. 2012

#### Home Visits

Home visits are recorded on the Family Membership Page. This utility generates two reports, one for the initial visit, and one to see when a return visit is scheduled.

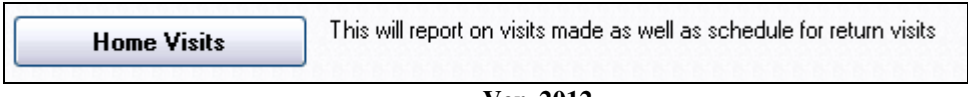

Ver. 2012

Clicking this button opens this window:

| 😑 Select Ho | me Visit         |              |            |  |
|-------------|------------------|--------------|------------|--|
|             | Hom              | e Visit Repo | rts        |  |
|             | Reason For Visit | Welcome      |            |  |
| Start date  | 1/1/2007         | End date     | 12/31/2009 |  |
|             | Visits           | Return       | ₽•         |  |
|             |                  | Ver. 2       | 2012       |  |

For instructional purposes, some data is filled in.

Choose the reason for the visit in the drop-down list. Enter the date range, and then choose Visits or Return. Below are sample reports for both options.

| Home visit information                           |                 |              |                          |
|--------------------------------------------------|-----------------|--------------|--------------------------|
| Reason                                           | Return Date     | Family Num   | ber Family               |
| Visit Date by Day Wednesday,                     | October 15, 200 | 8            |                          |
| Welcome                                          | 1/7/2009        | 3681         | Mr. & Mrs. Donald Golden |
| Warm and welcoming family. Has requested a ret   | Home Phone      | 413-555-1212 | 70 Snowy Rd.             |
|                                                  | Unlisted        | N            | Your Town, MA 22022      |
| Summary for 'Visit Date' = 10/15/2008 (1 detail) | record)         |              |                          |
| Count 1                                          |                 |              |                          |
| Total Count                                      |                 |              |                          |

Ver. 2012

| Reason                                          | Return Date        | Family N | umber Family                |
|-------------------------------------------------|--------------------|----------|-----------------------------|
| Visit Date by Day Wednesday                     | . October 15, 2008 |          |                             |
| Welcome                                         | 1/7/2009           | 368      | 31 Mr. & Mrs. Donald Golden |
| Warm and welcoming family. Has requested a re   | t Home Phone       | 413-55   | 5-1212 70 Snowy Rd.         |
|                                                 | Unlisted           | N        | Your Town, MA 22022         |
| Summary for 'Visit Date' = 10/15/2008 (1 detail | record)            |          |                             |
| Count 1                                         |                    |          |                             |

Ver. 2012

Notice on this report the location of the return date. This is very useful for scheduling the return of the pastor or visiting minister.

#### **Family Activities**

Family Activities are organizations and/or ministries related to entire families rather than individuals. Family Activities are designated on the Family Membership Page. Simply select from the drop-down windows.

| Family Activity |          | ~ |
|-----------------|----------|---|
| CaO             | <b>~</b> |   |
|                 | <b>×</b> | ≡ |
| Delete Act.     |          | ~ |

| Family Activities | This will allow you to add families to a group, report on groups and produce labels for groups |
|-------------------|------------------------------------------------------------------------------------------------|
|                   |                                                                                                |

Ver. 2012

Clicking this button opens the following window:

| 🖼 Select Family Activity                                                                |  |
|-----------------------------------------------------------------------------------------|--|
| Select Activity: Subs. to Catholic Obs.          REPORT       LABELS       Add Families |  |
|                                                                                         |  |

Ver. 2012

First select the activity you are working with from the drop-down list, and then choose a function button.

#### **Add Families**

| bose Add I | Families to open this window:       |          |
|------------|-------------------------------------|----------|
|            | 🖼 Manage Family Activity            | _ 🗆 🔀    |
|            | Activity Ca0 Subs. to Catholic Obs. | <u>^</u> |

In addition to adding families to a activity from each **Family Membership Page**, you can also choose **Add Families** to open this window:

|    | Activity  | Cau      | Subs. to Catholic Obs. | `          | _ |
|----|-----------|----------|------------------------|------------|---|
|    | Add:      |          | Family Number          |            |   |
|    | Woolworth | <b>v</b> | 3825                   |            |   |
|    | King      | ~        | 3861                   |            |   |
|    | Ivers     | ~        | 3873                   |            |   |
|    | Rogers    | <b>v</b> | 3900                   |            |   |
|    | Binder    | <b>v</b> | 5013                   |            |   |
|    | lWhitman  | ~        | 5053                   |            |   |
| *  |           | ~        | 0                      |            | _ |
|    |           |          |                        |            |   |
|    |           |          |                        | <b>1</b> + | ~ |
| Re | cord: 🚺 🔳 |          | 1 DIN of 16 (Filtered) |            |   |
|    |           |          | Ver. 2012              |            |   |

Simply choose the new families from the drop-down list. You can also delete a family by clicking the family name . . .

| 💷 Manage Family Activity                                                  |                        |          | X |  |  |
|---------------------------------------------------------------------------|------------------------|----------|---|--|--|
| Activity CaO                                                              | Subs. to Catholic Obs. | ]        | ^ |  |  |
| Add:                                                                      | Family Number          |          |   |  |  |
| (King 💌                                                                   | 3861                   |          |   |  |  |
|                                                                           | 3873                   |          |   |  |  |
|                                                                           | 3900                   |          |   |  |  |
| Binder                                                                    | 5013                   |          |   |  |  |
| Whitman 💌                                                                 | 5053                   |          |   |  |  |
| *                                                                         | 0                      |          |   |  |  |
| IBinder         5013           Whitman         5053           *         0 |                        |          |   |  |  |
|                                                                           |                        |          |   |  |  |
|                                                                           |                        | <b>•</b> | ~ |  |  |
| Record: 1                                                                 | ▶★ of 16 (Filtered)    |          |   |  |  |
|                                                                           | Ver. 2012              |          |   |  |  |

... and clicking the Trash Can icon. You will receive this message:

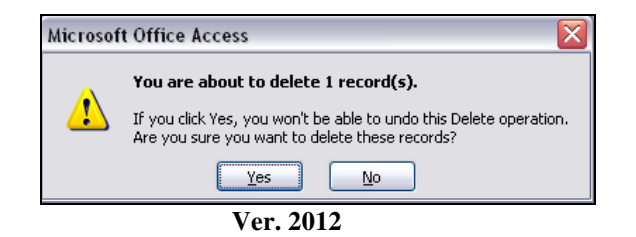

Press **Yes** to complete the deletion or

Press **No** to cancel the command:

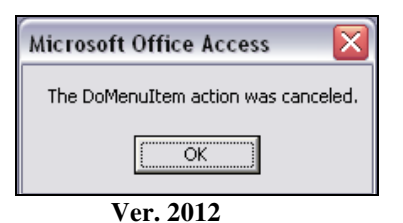

#### Reports

| 🔳 Select Family Ac | tivity                 |              |      |
|--------------------|------------------------|--------------|------|
| Select Activity:   | Subs. to Catholic Obs. | Add Families |      |
|                    | ·                      |              | <br> |

Ver. 2012

Click Reports will produce the following report:

| family Activity Roster |                                            |              |          |
|------------------------|--------------------------------------------|--------------|----------|
| 5-Jan-10               | Subs.to Catholic Obs.                      |              |          |
| Name                   | Add ress                                   | Home Phone   | Unlisted |
| Josephine Addition     | 582 Cranberry Ln. Apt. 5J MyTown, MA 11025 | 413-555-1212 | N        |
| Richard Binder         | 19 Record St. MyTown, MA 11025             | 413-555-1212 | N        |
| Edwin Black            | 66 Cranberry Ln. Your Town, MA 22022       | 413-555-1212 | Y        |
| James Brenden          | 30 Global Dr. MyTown, MA 11025             | 413-555-1212 | N        |
| James Construct        | 7 Henway Ln. MyTown, MA 11025              | 413-555-1212 | N        |
| Kenneth Copper Jr.     | 6 Penny Ln MyTown, MA 11025                | 413-555-1212 | N        |
| Thomas Cream           | 85 Walnut St. Leeville, MA 03313           | 413-555-1212 | N        |
| Janet Elmerson         | 10 Coffee Rd. MyTown, MA 11025             | 413-555-1212 |          |

Ver. 2012

#### Labels

| 🖼 Select Family Activity                |  |
|-----------------------------------------|--|
| Select Activity: Subs. to Catholic Obs. |  |
| <b>D</b> +                              |  |

Ver. 2012

Pressing Labels will produce a standard label sheet.

#### **Count Families**

This feature count the number of Primary Record families within a chosen range.

| Count Families | This will tell you the number of families in the number range entered. |
|----------------|------------------------------------------------------------------------|
|                | Ver. 2012                                                              |

Clicking this button opens this window:

| 🖼 Family Count                   |      |      | - 🗆 🗙 |
|----------------------------------|------|------|-------|
| Family Count Report              |      |      |       |
| Count families in range between: | 1000 | 1200 |       |
|                                  | ОК   |      | •     |
| N/ 001                           | •    |      |       |

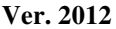

Enter the start/stop Family (envelope) numbers; click OK to produce the following report:

| Count by Family                 |                                    |
|---------------------------------|------------------------------------|
| 05-Jan-10                       |                                    |
| Families between family number: | 1000 and 1200                      |
| All Families: 18                |                                    |
| Member Count: 60                |                                    |
| Primary Family Count:           | 18<br>mary record" box is checked. |

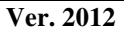

#### Out of Town

This option allows you to see all the families within a selected town, or NOT WITHIN a selected town.

| Out of Town | Choose a town and then you can report on everyone in this town or everyone NOT in this town |
|-------------|---------------------------------------------------------------------------------------------|
|             |                                                                                             |

Ver. 2012

Clicking this button opens this window:

| Report by Town Choose Town All But this Town In This Town | 🖼 Town                         | _ 🗆 🛛 |
|-----------------------------------------------------------|--------------------------------|-------|
| Choose Town                                               | Report by Town                 |       |
| All But this Town In This Town                            | Choose Town                    |       |
|                                                           | All But this Town In This Town |       |

Ver. 2012

All the towns entered in your Census system database are automatically listed in the drop-down window. Select the town you wish to examine and choose either option:

#### All But this Town

| 05-Jan-10     | Not in this Town         | Leeville         |       |              |           |
|---------------|--------------------------|------------------|-------|--------------|-----------|
| Family Number | Family Name              | Address          | Zip   | Phone        | U nlisted |
| Hungary       |                          |                  |       |              |           |
| 1025          | Mr & Mrs Ronald Cascade  | 45 Slave St.     | 01195 | 555-999-0202 | Ν         |
| Mytown        |                          |                  |       |              |           |
| 3005          | Mrs. Josephine Addition  | 582 Cranberry Ln | 11025 | 413-555-1212 | N         |
| 2093          | Mr. & Mrs. Donald August | 51 Sunrise Dr.   | 11025 | 413-555-1212 | Ν         |
| 1052          | Mr. & Mrs. William Baker | 18 Corner Rd.    | 11025 | 413-555-1212 | N         |
| 5244          | Mr. & Mrs. Kevin Banker  | 14 Corner Rd.    | 11025 | 413-555-1212 | N         |

Ver. 2012

All the families in the parish *excluding the selected town* are listed. Notice the families are grouped by town and listed alphabetically within each town.

#### In This Town

| 05- <i>Jan</i> -10 | In this Town               | Leeville          |       |              |          |
|--------------------|----------------------------|-------------------|-------|--------------|----------|
| Family Number      | Family Name                | Address           | Zip   | Phone        | Unlisted |
| 2eeville           |                            |                   |       |              |          |
| 3240               | Mr. & Mrs. Thomas Cream    | 85 Walnut St.     | 03313 | 413-555-1212 | N        |
| 5026               | Mr. & Mrs. Joseph Lynn-Mas |                   | 03313 | 413-555-1212 | Y        |
| 8045               | Mr. & Mrs. William Ricardo | 178 Alex Ave.     | 03313 | 413-555-1212 | N        |
| 2480               | Mr. & Mrs. Kevin Snawmut   | 17 Sweeter St.    | 03313 | 413-555-1212 | N        |
| 5242               | Mr. & Mrs. John Standard   | 8 Alex ander Ave. | 03313 | 413-555-1212 | Ν        |
| 2401               | Mr. & Mrs. Christopher Woo | 64 West St.       | 03313 | 413-555-1212 | Ν        |
| 3825               | Mr. & Mrs. Thomas Woolwor  | 91 St. Peter Ln   | 03313 | 413-555-1212 | Ν        |
| т                  | otal 7                     |                   |       |              |          |

ver. 2012

All the families in the parish *ONLY within the selected town* are listed.

#### **Deleted History**

This utility allows you to choose a date range and see all the families who were deleted during that time period. During the deletion process (see below), information including the date of deletion, the initials of the person performing the deletion, the reason for deletion, and the amount in the family's fund account are recorded and placed in an internal history file. This information is included in the Deletion History Report.

| B DELETE FAMILY               |          |        |  |  |  |
|-------------------------------|----------|--------|--|--|--|
| Family Number to Delete: 108  | 1        |        |  |  |  |
| OK                            | CANCEL   |        |  |  |  |
| Ver. 2012                     |          |        |  |  |  |
|                               |          |        |  |  |  |
| BELETE FAMILY                 |          |        |  |  |  |
| CONFIRM                       | I DELETE |        |  |  |  |
| Family to Delete:             | (Funds:) |        |  |  |  |
| 1081 House                    | Regular: | \$0.00 |  |  |  |
| Current Appeal Pledge: \$0.00 | Special: | \$0.00 |  |  |  |
| T-1-1D-14 0000                | Diocese: | \$0.00 |  |  |  |
|                               | Maint:   | \$0.00 |  |  |  |
|                               |          |        |  |  |  |
| Reason for Delete:            |          |        |  |  |  |
| OK CANCEL                     |          |        |  |  |  |

Ver. 2012

| Deleted History | Enter a date range and a report is printed showing all families deleted in that time frame. |
|-----------------|---------------------------------------------------------------------------------------------|
|-----------------|---------------------------------------------------------------------------------------------|

Ver. 2012

Click this button and this window appears:

| 😑 Select Dat | te Deleted |              |          | × |
|--------------|------------|--------------|----------|---|
|              | Dele       | tion History |          |   |
| Start Date   |            | End Date     |          |   |
| (            | Report     |              | <b>•</b> |   |
| Ver. 2012    |            |              |          |   |

Enter the date range in the **Start Date** and **End Date** fields and press **Report**. The following report is displayed, and can then be printed.

| Deletion History Repor       | rt From:            | 01/01/1990 | To: 12/3  | 1/2007             |            |
|------------------------------|---------------------|------------|-----------|--------------------|------------|
| Family Number Name           | Address             | P.O. Box   | Town      | St. Zip            | Deleted by |
| Date 9/18/1999               |                     |            |           |                    |            |
| 5335 James Albert            | 34 Joanne Dr.       |            | Holyoke   | MA 01040           |            |
| Reason for Deletion: Unknown |                     |            |           | Funds at deletion: | \$100.0    |
| Date 10/6/1999               |                     |            |           |                    |            |
| 8043 Rhea Bessette           | 92 Mountain View Rd |            | So. Hadle | y MA 01075         | RHC        |
| Reason for Deletion: Unknown |                     |            |           | Funds at deletion: |            |
| Date 3/16/2000               |                     |            |           |                    |            |
| 1233 John Moriarty           | 15 Pearl St.        |            | Holyoke   | MA 01040           | dlr        |
| Reason for Deletion: Unknown |                     |            |           | Funds at deletion: | \$2,550.0  |
| <b>D</b> / ##/#0.0000        |                     |            |           |                    |            |

Ver. 2012

Notice the highlighted fields. They indicate where the data is located on the report. If no funds are collected, the field is blank.

#### **Recent Updates**

Each time you edit Family or Membership data on the Main Screen (Family Membership Record screen) there is a field labeled **Last Update** (see below). *Click on the words* and the program automatically enters today's date, and then records this data in the database. This utility checks the dates and generates a report.

|                    | Family Mem                                                    | bership Record                                   |                                                |
|--------------------|---------------------------------------------------------------|--------------------------------------------------|------------------------------------------------|
|                    | Find Family:                                                  |                                                  |                                                |
|                    | Personal Informat                                             | ion                                              |                                                |
|                    | Last Name:                                                    | Gingers                                          |                                                |
|                    | Secondary Name:                                               |                                                  |                                                |
|                    | Salutation:                                                   | Mr. & Mrs.                                       |                                                |
|                    | Head Of House:                                                | Richard                                          |                                                |
|                    | Middle Initial:                                               |                                                  |                                                |
|                    | Full Middle Name:                                             |                                                  |                                                |
|                    | NickName:                                                     |                                                  |                                                |
|                    | Suffix:                                                       |                                                  |                                                |
|                    | Spouse's 1st Name:                                            |                                                  |                                                |
|                    | Approx Yr Joined:                                             | 1981                                             |                                                |
|                    | Date Joined:                                                  |                                                  |                                                |
|                    | Previous Parish:                                              |                                                  |                                                |
|                    | Last Update                                                   | Census Update Reason:                            |                                                |
|                    | 8/8/1997                                                      |                                                  |                                                |
|                    | Send Info                                                     |                                                  |                                                |
|                    |                                                               |                                                  |                                                |
|                    | Ver.                                                          | 2012                                             | -                                              |
| Recent Updates The | is will prompt for a start and<br>e Last update date on the m | end date, and produce a report fo<br>ain screen. | or all families updated in that range based on |

Ver. 2012

Click this button to open these screens:

| Enter Parameter Value 🛛 🛛 🔀 | Enter Parameter Value 🛛 👔 🔀 |
|-----------------------------|-----------------------------|
| Start Date                  | End Date                    |
|                             |                             |
| OK Cancel                   | OK Cancel                   |
| Ver. 2012                   | Ver. 2012                   |

Click OK to open the second window, and click OK again to open the report.

| cords  | Updated Most Recently                    |
|--------|------------------------------------------|
| (1171) | Mr. & Mrs. James Adams                   |
| _      | 8 Church St. PO Box 1 Your Town MA 22022 |
| Las    | t Census Upd ate: 5/5/2005 7:14:29 PM    |
| 3005   | Mrs. Josephine Addition                  |
|        | 582 Cranberry Ln Apt. 5J MyTown MA 11025 |
| _      | Covere Undate: 11/6/2002 11:52:27 AM     |

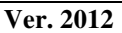

The report includes the Family (envelope) number and the names are sorted alphabetically, not by date.

This ends the More Members tab of the Reports Menu.

#### **TAB: Members**

| 🗉 Labels                 |                                                                                                    |  |  |  |  |  |
|--------------------------|----------------------------------------------------------------------------------------------------|--|--|--|--|--|
|                          | Reports                                                                                                    |  |  |  |  |  |
| Title Page Family More F | amily Members Sacraments E-Mail Parish                                                                                                    |  |  |  |  |  |
| By Occupation            | This lists all members with the selected occupation                                                                                                |  |  |  |  |  |
| Selected Age             | This allows you to select an age span, and it will list all members by name, by age within that span. Labels can also be produced                  |  |  |  |  |  |
| Total Age                | This will show how many members are in each age - totals only no names                                                                             |  |  |  |  |  |
| Birthday by Month        | This will print a report or labels for all birthdays for the selected month. A report can also be produced for all students in a particular grade. |  |  |  |  |  |
| Member Activities        | This brings you to a screen that allows you to manage activities and produce various reports and labels on<br>activities.                          |  |  |  |  |  |
| Home communion           | This will list all members who receive home communion based on the "shut in at home" check box                                                     |  |  |  |  |  |
| Special Needs            | This will list all members who have a handicap selected on the general member page (NOT CCD)                                                       |  |  |  |  |  |
| Language Selection       | This will list all members who have the language you select as a proficiency or second language.                                                   |  |  |  |  |  |
| Unregisterd<br>members   | This will list all members who are not registered, based on the registered member checkbox.                                                        |  |  |  |  |  |
| Public School Report     | This will list all members who attend the school you select, or all listed by school                                                               |  |  |  |  |  |
| <b>•</b>                 |                                                                                                    |  |  |  |  |  |

Click the Members tab to open this window:

Ver. 2012

These reports focus on the individual members. They are designed to organize the information into manageable pieces each with a specific purpose in mind.

#### By Occupation

This utility will sort members by the occupation field on the Member Page.

By Occupation This lists all members with the selected occupation

Ver. 2012

Clicking this button opens this window. Select the occupation you desire from the drop-down list, then click Report.

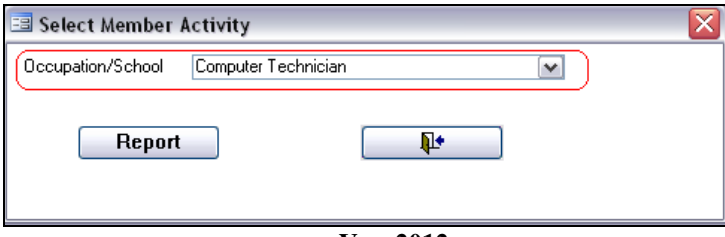

Ver. 2012

| Member Occupation Report          |                     |  |
|-----------------------------------|---------------------|--|
| 07-Jan-10 Computer Technician     | )                   |  |
| Name Address Company              | Home Phone/Unlisted |  |
| Joan Jackson                      | 413-555-1212 Y      |  |
| 138 Laser Lane MyTown, MA 11025   |                     |  |
| Julie Kong                        | 413-555-1212 N      |  |
| 21 Sycamore St. MyTown, MA 11025  |                     |  |
| Joseph Lynn-Masters               | 413-555-1212 Y      |  |
| P. O. Box 1066 Leeville, MA 03313 |                     |  |
| Thomas Nickelson                  | 413-555-1212 Y      |  |
| 42 Cotton Row Your Town, MA 22022 |                     |  |
| Total Members 4                   |                     |  |

Ver. 2012

The report is sorted alphabetically. The occupation is listed at the top of the report, with a total number of members at the bottom.

#### Selected Age

This report, with a label option, allows you to choose an age span report. This will allow you to contact a target age group for a variety of possibilities.

Ver. 2012

Clicking this button opens this window:

| 🖻 Print by Age            |          |
|---------------------------|----------|
| Select Age Range          |          |
|                           |          |
| Start Age: 18 End Age: 25 | J        |
| Age Report Print Labels   | <b>P</b> |
|                           |          |
|                           |          |

Ver. 2012

Enter the Start and End Age fields, and then click Age Report:

| Members by Age         |            |                    |            |            |            |
|------------------------|------------|--------------------|------------|------------|------------|
| 07-Jan-10              |            |                    |            |            |            |
| Age Name               | Birthd ate | Address            | City       | Pho ne     | Unlisted ? |
| 18                     |            |                    |            |            |            |
| Andrew Baker           | 07/06/1991 | 199 Grove St.      | Y our Town | 413-555-12 | 12 N       |
| Allison Binder         | 01/22/1992 | 19 Record St.      | MyT own    | 413-555-12 | 12 N       |
| Donald Dorman          | 02/08/1991 | 2 CliffDr.         | Your Town  | 413-555-12 | 12 n       |
| Nicholas Fanto         | 06/05/1991 | 1 Hilly Dr.        | MyTown     | 413-555-12 | 12 N       |
| Russell Jackson        | 08/12/1991 | 138 LaserLane      | MyTown     | 413-555-12 | 12 Y       |
| Alexandra Lawler       | 11/02/1991 | 54 Berry Patch     | Your Town  | 413-555-12 | 12 N       |
| John Pilot             | 06/20/1991 | 21 Corner Rd.      | Your Town  | 413-555-12 | 12 N       |
| Nicholas Reamus        | 01/03/1992 | 15 Neverending Rd. | MyTown     | 413-555-12 | 12 N       |
| Count of Age 18 8      |            |                    |            |            |            |
| 19                     |            |                    |            |            |            |
| Alexander Browns       | 04/30/1990 | 38 Second St.      | MyTown     | 413-555-12 | 12 N       |
| Joseph Cracola         | 01/24/1991 | 44 Music Ave.      | MyTown     | 413-555-12 | 12 N       |
| Anna Grant             | 11/02/1990 | 21 Fifth Ave.      | MyTown     | 413-555-12 | 12 N       |
| Anthony Linderman      | 01/13/1991 | 15 WinterberryCir. | Your Town  | 413-555-12 | 12 N       |
| John Magnus            | 08/19/1990 | 44 St. Peter Ln.   | MyTown     | 413-555-12 | 12 N       |
| -<br>Abigail Nickerson | 06/01/1990 | 21 Deer Run Rd.    | Your Town  | 413-555-12 | 12 N       |
| Count of Age 19 6      |            |                    |            |            |            |
|                        |            | V 2012             |            |            |            |

The members are first sorted by age, and then alphabetically. Birthdates are also listed.

Click **Print Labels** to create address labels. They are standard labels and are not shown here.

#### Total Age

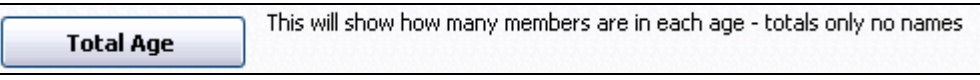

Ver. 2012

This is a very simple report, showing the total number of members in each age, giving totals only, no names. Partial report is shown.

| tals by A | Age   |     |       |     |       |
|-----------|-------|-----|-------|-----|-------|
| Age       | Count | Age | Count | Age | Count |
|           | 0     | 39  | 4     | 73  | 1     |
| 4         | 1     | 40  | 2     | 76  | 1     |
| 6         | 1     | 41  | 1     | 77  | 1     |
| 11        | 4     | 42  | 4     | 78  | 3     |
| 12        | 4     | 43  | 6     | 81  | 1     |
| 13        | 8     | 44  | 2     | 83  | 1     |
| 14        | 7     | 45  | 7     | 86  | 1     |
| 15        | 3     | 46  | 6     | 87  | 1     |
| 16        | 11    | 47  | 2     | 88  | 1     |
| 17        | 11    | 48  | 9     | 90  | 1     |

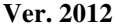

#### Birthday by Month

This utility generates a report, with label option, for all members within a specific month. Some parishes use this for birthday notices, or birthday columns in a newsletter or bulletin. A special report is also available for students within a specific grade.

Ver. 2012

Clicking this button opens this window:

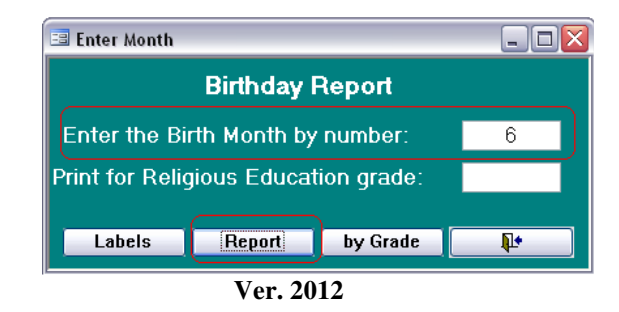

This example will give you all members in the month of June:

| Birthday by Mon   | ith           |              |           |  |
|-------------------|---------------|--------------|-----------|--|
| 07-Jan-10         |               |              |           |  |
| Name              | Date of Birth | Home Phone:  | Unlisted: |  |
| Abigail Nickerson | 6/1/1990      | 413-555-1212 | N         |  |
| Michael Cave      | 6/2/1943      | 413-555-1212 | N         |  |
| Michael Kong      | 6/2/1965      | 413-555-1212 | N         |  |
| Nicholas Fanto    | 6/5/1991      | 413-555-1212 | Ν         |  |
| James Dorman      | 6/6/1985      | 413-555-1212 | n         |  |
| Laura House       | 6/7/1998      |              |           |  |
| Carolyn Trumpeter | 6/10/1981     | 413-555-1212 | Ν         |  |
| Andrew Shepard    | 6/10/1989     | 413-555-1212 | Ν         |  |
| Alan Superson     | 6/14/1967     | 413-555-1212 | Ν         |  |
|                   |               | TT 0040      |           |  |

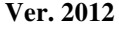

The report is sorted by Date of Birth, month and day, not by year.

Clicking Labels generates a standard label page, and is not shown here.

#### Birthday Report: Rel. Ed. Grade

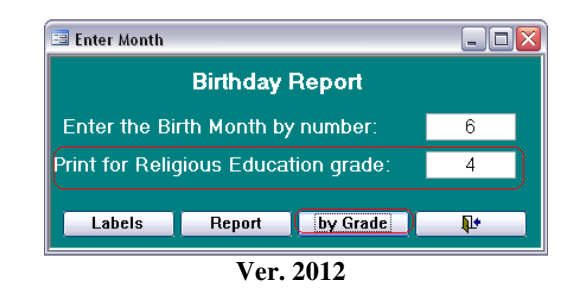

By adding a grade in the second field and clicking By Grade your report limits the selection of members to, in this example, all students in Grade 4 whose birthday is in June.

| Birthday by Grad | e             |              |           |        |
|------------------|---------------|--------------|-----------|--------|
| 07-Jan-10        |               |              |           |        |
| Name             | Date of Birth | Home Phone:  | Unlisted: | Grade: |
| BrittanyDawn     | 6/22/1993     | 413-555-1212 | Y         | 4      |
|                  | V             | /er. 2012    |           |        |

#### **Member Activities**

Member Activities allows you to maintain memberships, create report and obtain labels for all of your members' activities and ministries. The member activities are located on every member page. More information for entering activities is located in the Update/View Pt. 2 manual.

| Ac  | tivities and Inte                         | res | sts |   |
|-----|-------------------------------------------|-----|-----|---|
| C   | urrent Activities                         |     |     | ~ |
| EMM | 1                                         | ~   |     |   |
| EMI | Euch. Min Mass                            | ^   |     | - |
| EMI | Euch. Min Nurs. Hi<br>R.E. (CCD) Even Ro: |     |     |   |
| FC  | Finance Committee                         |     |     | ~ |
| G   | Greeter                                   |     |     |   |
| Hos | Hospitality (Coffee Hi                    |     |     |   |
| L.  | Lector                                    |     |     |   |
| M   | Musician                                  | Ľ   |     |   |
|     | Ver. 201                                  | 2   |     |   |

Refer to Manage Census > Members > Manage Activity > Add Members for more information on special features used on some of these reports.

Member Activities This brings you to a screen that allows you to manage activities and produce various reports and labels on activities.

Ver. 2012

Clicking this button opens this window:

| 🖻 Select Member Activity 🛛 🔀                                |
|-------------------------------------------------------------|
| INDIVIDUAL ACTIVITIES                                       |
| Select Activity: Euch. Min Mass REPORT LABELS               |
| ALL ACTIVITIES Reports: All Activities Leader Rpt by Member |
| Labels: Labels- All 1 per Mem Leader Lbl                    |
| Ver. 2012                                                   |

#### **Individual Activities**

This utility reports on a single activity at one time.

From the drop-down list, select the ministry/activity you need. For instructional purposes, we have selected Eucharistic Ministers – Mass.

Clicking Report gives you this report:

| Member A        | ctivity Roster   |                                  |              |                |           |
|-----------------|------------------|----------------------------------|--------------|----------------|-----------|
| 09-Jan-10       |                  | Euch. Min Mass                   |              |                |           |
| Leader Title    | Name             | Address                          | Home Phone   | Unl Cell Phone | E-Mail    |
|                 | Thomas Cream Jr. | 85 Walmut St. Leeville, MA 03313 | 413-555-1212 | N 413-555-1212 | Me@Me.com |
|                 | Thomas Cream     | 85 Walnut St. Leeville, MA 03313 | 413-555-1212 | N 413-555-1212 | Me@Me.com |
|                 | Mary Cream       | 85 Walnut St. Leeville, MA 03313 | 413-555-1212 | N 413-555-1212 | Me@Me.com |
| C ontact Person | Erica Waterman   | 8 Adams St. Mytown, MA 11025     | 413-555-1212 | N 413-555-1212 | Me@Me.com |

Ver. 2012

Notice the ministry/activity name at the top of the report.

Also displayed is the person in charge of this activity. There is a checkbox to indicate the person, and a title which you choose, before the name.

Clicking **Labels** gives you the labels for the names on the report. They are standard labels, and are not shown here.

#### **All Activities**

| 🖻 Select Member Activity 🛛 🔀                             |
|----------------------------------------------------------|
| INDIVIDUAL ACTIVITIES Select Activity: Euch. Min. • Mass |
| REPORT                                                   |
| ALL ACTIVITIES                                           |
| Reports: All Activities Leader Rpt by Member             |
| Labels: Labels- All 1 per Mem Leader Lbl                 |
| <b>P</b> *                                               |
| Ver. 2012                                                |

This utility allows reporting and labels from all activities at the same time. These are useful in determining the popularity of an activity, or determining if a ministry needs additional membership as just a couple of examples.

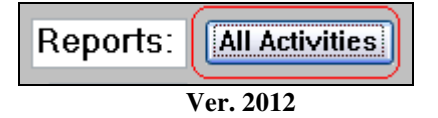

This report gives a comprehensive, continuous report of all the activities/ministries within the parish and the full membership in each. Activities are listed alphabetically and members also alphabetically by last name.

| Activi         | ty Sum        | mary         |           |              |          |              |           |
|----------------|---------------|--------------|-----------|--------------|----------|--------------|-----------|
| Title / Leader | Name          | Address      | Town      | Home Phone   | Unlisted | Cell Phone   | E-Mail    |
| Semiorserver 🗹 | Doman, James  | 2 Cliff Dr.  | Your Town | 413-555-1212 | n        | 413-555-1212 | Me@Me.com |
| Bible Study    |               |              |           |              |          |              |           |
| Title / Leader | Name          | Address      | Town      | Home Phone   | Unlisted | Cell Phone   | E-Mail    |
|                | Adams , Katie | 8 Church St. | Your Town | 413-444-2323 | N        | 413-555-1212 | Me@Me.com |
| Buch Min - Hon | ne            |              |           |              |          |              |           |
| Title / Leader | Name          | Address      | Town      | Home Phone   | Unlisted | Cell Phone   | E-Mail    |
|                | Adams , James | 8 Church St. | Your Town | 413-444-2323 | N        | 413-555-1212 | Me@Me.com |
| $\checkmark$   | Alden , Wayne | 93 Gail St.  | Your Town | 413-555-1212 | Y        | 413-555-1212 | Me@Me.com |
|                |               |              | Ver. 2    | 012          |          |              |           |

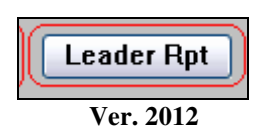

Leader Report gives a full listing of all the activity leaders only.

| Activity L         | .eader           | \$                  | 8.1                         |               |     |              |           |                |
|--------------------|------------------|---------------------|-----------------------------|---------------|-----|--------------|-----------|----------------|
| Activity           | Family<br>Number | Name                | Address                     | Home<br>Phone | Unl | Cell Phone   | E Mail    | Title          |
| Euch. Min Home     | 3009             | Wayne Alden         | 93 Gail St. Your Town, MA   | 413-555-1212  | Υ   | 413-555-1212 | Me@Me.com |                |
| Parish Council     | 1398             | Timothy W Bepine    | 61 EasySt. MyTown,MA        | 413-555-1212  | Ν   | 413-555-1212 | Me@Me.com | Chairm an      |
| Lector             | 3240             | Thom as M Cream Jr. | 85 Walnut St. Leeville, MA  | 413-555-1212  | Ν   | 413-555-1212 | Me@Me.com | Contact Person |
| Men's Club         | 3240             | Thom as C Cream     | 85 Walnut St. Leeville, MA  | 413-555-1212  | N   | 413-555-1212 | Me@Me.com | Chairm an      |
| Adult Altar Server | 5362             | James Domnan        | 2 Cliff Dr. Your Town, MA   | 413-555-1212  | n   | 413-555-1212 | Me@Me.com | Senior server  |
| Youth Group        | 1030             | Linda Gingers       | 61 Walnut St. Your Town, MA | 413-555-1212  | Ν   | 413-555-1212 | Me@Me.com | Team Leader    |
| Euch. Min Mass     | 2364             | Erica Waterman      | 8 Adamis St. MyTown, MA     | 413-555-1212  | Ν   | 413-555-1212 | Me@Me.com | Contact Person |

Ver. 17.5

This report includes the name of each activity/ministry, and the name and Title of each leader.

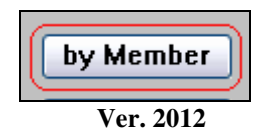

As many parishioners enjoy the social aspect of parish life, they find themselves belonging to more than one activity/ministry. This unique report gives you listing of all members who belong to an activity, a complete list of each activity they have joined.

| mber Activity      |                        |
|--------------------|------------------------|
| Adams, James       | Grant , Nancy          |
| Euch. Min Home     | Bible Study            |
| Euch. Min Mass     | Nickerson , Benjamin J |
| Adams , Katie      | Youth Group            |
| Bible Study        | Nickerson , M.Grant    |
| Alden , Wayne      | Youth Group            |
| Euch. Min Home     | Wateman , Erica        |
| Baker , Marilyn    | Euch. Min Mass         |
| Stewardship Drive  |                        |
| Bepine , Timothy W |                        |
| Parish Council     |                        |
| Stewardship Drive  |                        |
| Brenden , Michael  |                        |
| Stewardship Drive  |                        |
| Brenden, Patrick   |                        |
| Usher              |                        |
| Stewardship Drive  |                        |

Ver. 2012

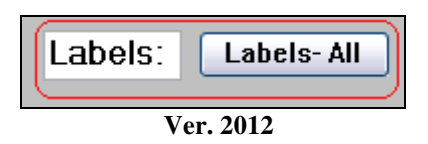

**Labels – All** produces a mailing label for each person registered in an activity. In some cases, labels may be duplicated. The labels are standard and not shown here.

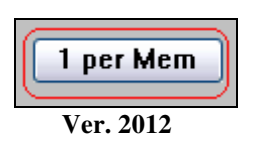

**1 per Mem gives** only one label per member regardless of the number of activities they have joined. The labels are standard and not shown here.

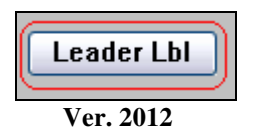

Leader Lbl gives a label for the activity leaders only. The labels are standard and not shown here.

#### Home Communion

This function produces a complete listing of the parishioners who receive home communion based on the Home Communion checkbox on the Family Membership Page.

| Home Communion: Y        | Name: | Helen Emmerson |
|--------------------------|-------|----------------|
| Home Communion Minister: |       |                |
| Home Communion Comment:  |       | Home Visits    |
|                          |       |                |
|                          |       |                |
|                          |       |                |
|                          |       |                |

Home communion This will list all members who receive home communion based on the "shut in at home" check box

Ver. 2012

Clicking this button open this report:

| Home Communion Report  |                      |                                   |                |                         |  |  |  |  |
|------------------------|----------------------|-----------------------------------|----------------|-------------------------|--|--|--|--|
| 10-Jan-10              |                      |                                   |                |                         |  |  |  |  |
| Home Communion<br>Name | Head<br>Of Household | Address                           | Home Phone/Uni | Home Communion Minister |  |  |  |  |
| Helen Emmerson         | Helen Spinner        | 157 Egg Yoke Dr. MyTown, MA 11025 | 413-555-1212 N |                         |  |  |  |  |

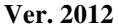

The communicant and head of household are listed. If the Home Communion Minister is listed it is also shown.

Raiche Consultants, Inc.

Reports Menu

#### Special Needs (Handicapped)

This will produce a report for those members who have listed a special need/handicap on the member's page. This report is useful in assisting parishioners who have special requirements such as blind, deaf, mobility impairment, etc.

However, this is a different report than the Special Needs listed on the Rel. Ed. page

| <b>~</b>        | Registered: | Y | Cell Phone:                      | 413-555-1212         |      |
|-----------------|-------------|---|----------------------------------|----------------------|------|
| M               | M/F:        | F | E-Mail:<br>Language Proficiency: | Me@Me.com<br>English | •    |
| 3 /10/1986 23   |             |   | Secondary Language:              | Spanish              |      |
| opee            |             |   | Occupation/Company:              | Waitress             |      |
| nporary Address |             |   |                                  | Dairy Queen          |      |
| ]               |             | ( | Handicapped:                     | Hearing Impaired     |      |
| 4 Guppy Drive   |             |   |                                  | Hearing Imp.         |      |
| alem, MA 03443  |             |   | Date Deceased:                   |                      | Help |
|                 |             |   |                                  |                      |      |

Ver. 2012

Clicking this button opens this report:

| All Handicapped Members |                   |                  |            |              |            |  |  |
|-------------------------|-------------------|------------------|------------|--------------|------------|--|--|
| Family nun              | ıber Name         | Street           | Town       | Home Phone   | Unlisted ? |  |  |
| Down Synd:              | rome              |                  |            |              |            |  |  |
| 1398                    | Michael Bepine    | 61 Easy St.      | MyTown     | 413-555-1212 | Ν          |  |  |
| Hearing Im              | p.                |                  |            |              |            |  |  |
| 1171                    | Kristen T Adams   | 8 Church St.     | Y our Town | 413-444-2323 | N          |  |  |
| 3368                    | Joyce E Construct | 7 Henway Ln      | MyTown     | 413-555-1212 | N          |  |  |
| Homebound               | I                 |                  |            |              |            |  |  |
| 2461                    | Helen A Spinner   | 157 Egg Yoke Dr. | MyTown     | 413-555-1212 | N          |  |  |
| Needs Oxyg              | en                |                  |            |              |            |  |  |
| 1025                    | Ronald T Cascade  | 45 Slave St.     | Hungary    | 555-999-0202 | N          |  |  |
| Serio us I Ilno         | ess               |                  |            |              |            |  |  |
| 8045                    | Lucille C Ricardo | 178 Alex Ave.    | Leeville   | 413-555-1212 | N          |  |  |
| Grand 7                 | Fotal: 6          |                  |            |              |            |  |  |

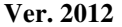

CCD)

#### Language Selection

In a multi-lingual parish, knowing who can speak the various languages is very useful for a variety of reasons. When a service or a meeting is scheduled these individuals can provide a bridge to the language barriers that can exist. Many cultures are proud of their heritage and would be honored to assist in the use of their languages.

| Language Selection This will list all members who have the language you select as a proficiency or second language. |
|----------------------------------------------------------------------------------------------------|
|----------------------------------------------------------------------------------------------------|

#### Ver. 2012

Clicking this button opens this window shown with a sample drop-down list open.

| 🔳 Select Language |                                            | X |
|-------------------|--------------------------------------------|---|
| Select Language   | English<br>French<br>Spanish<br>Porteguese |   |
|                   | Sign Language<br>Polish<br>Korean<br>Chez  |   |

Select the language you require and then press Report. Shown below, the report indicated both the primary and secondary languages of the members with contact information.

| Language                         |                            |                        |   |                                            |         |
|----------------------------------|----------------------------|------------------------|---|--------------------------------------------|---------|
| Family<br>Number <sub>Name</sub> | Address                    | Home<br>Phone Unlisted |   | Languare Proficiency:<br>Primary Secondary |         |
| 1171 Kristen TAdamis             | 8 Church St. Your Town, MA | 413-444-2323           | N | English                                    | Spanish |

Ver. 2012

#### **Unregistered Members**

This might seem unusual, but there are times when a person living in a registered household would be unregistered. Some of the reasons could be a non-Catholic spouse, a non-Catholic in-law living with you, a child whose has chosen to follow another path are just a few examples. Other reasons could be a keyboard error where the member's checkbox was missed, or the data for this person is incomplete.

| Unregisterd | This will list all members who are not registered, based on the registered member checkbox. |
|-------------|---------------------------------------------------------------------------------------------|
| members     |                                                                                             |

Ver. 2012

Clicking this button opens this report:

| Unregistered Members                                         |              |          |  |  |  |  |
|--------------------------------------------------------------|--------------|----------|--|--|--|--|
| Name/Address                                                 | Phone        | Unlisted |  |  |  |  |
| Adams, James<br>8 Church St. PO Box 1<br>Your Town, MA 22022 | 413-444-2323 | И        |  |  |  |  |
| Browns, Christine<br>38 Second St.<br>MyTown, MA 11025       | 413-555-1212 | Ν        |  |  |  |  |
| Crasher, Kathleen<br>44 St. Peter Ln.<br>MyTown, MA 11025    | 413-555-1212 | Ν        |  |  |  |  |
| Crasher, John<br>44 St. Peter Ln.<br>MyTown, MA 11025        | 413-555-1212 | Ν        |  |  |  |  |
| Crasher, Susan<br>44 St. Peter Ln.<br>MyTown, MA 11025       | 413-555-1212 | Ν        |  |  |  |  |
| Forrester, Diane<br>15 Neverending Rd.<br>MyTown, MA 11025   | 413-555-1212 | И        |  |  |  |  |

Ver. 2012

Notice in this example that an entire family is unregistered. In our sample database, they belong to another parish, but are receiving services here, possibly religious education classes. An outreach contact might be in order.

#### **Public School Report**

This utility makes it possible to list students who attend public school. The reports list all students in all schools, or by the school you choose.

| Public School Report | This will list all members who attend the school you select, or all listed by school |
|----------------------|--------------------------------------------------------------------------------------|
|                      | Ver. 2012                                                                            |

Clicking on this button opens this window:

| 🖻 Public School                     | _ 🗆 🔀 |
|-------------------------------------|-------|
| Public School Report                |       |
| Select Public School Raiche Academy |       |
| All Selected 🂵                      |       |
| Ver. 2012                           |       |

Clicking the All button opens this report:

| Public | School Attend      | Andrews Middle S  | chool)       |                            |                    |           |              |     |
|--------|--------------------|-------------------|--------------|----------------------------|--------------------|-----------|--------------|-----|
| Grade  | Name               | Age               | Family Numbe | er Family Name             | Street Name        | Town      | Phone        | Unl |
| 5      | Reamus, Nicholas M | 18                | 7013         | Mr& MrsDavid M Reamus      | 15 Neverending Rd. | MyTown    | 413-555-1212 | Ν   |
| 6      | frainer, Brendan J | 5                 | 1392         | Mr & Mrs John M Trainer    | 94 Walnut St.      | MyTown    | 413-555-1212 | Ν   |
| Public | School Attend      | Carter Grade Scho | ol           |                            |                    |           |              |     |
| Grade  | Name               | Age               | Family Numbe | er Family Name             | Street Name        | Town      | Phone        | Unl |
| -1     | Browns, Shannon    | 12                | 5027         | Mr& MrsTerrence Browns     | 38 Second St.      | MyTown    | 413-555-1212 | Ν   |
| Public | School Attend      | Central High      |              |                            |                    |           |              |     |
| Grade  | Name               | Age               | Family Numbe | er Family Name             | Street Name        | Town      | Phone        | Unl |
| 8 -    | Cook, Brittany A   | 21                | 2310         | Mr. & Mrs. Adam Cook       | 271 Cranberry Ln.  | MyTown    | 413-555-1212 | N   |
| 8 -    | Cracola, Nicole    | 21                | 2414         | Mr. & Mrs. James M Cracola | 44 Music Ave.      | MyTown    | 413-555-1212 | N   |
| 9 1    | Golden, Rylie      | 21                | 3681         | Mr. & Mrs. Donald Golden   | 70 Snowy Rd.       | Your Town | 413-555-1212 | N   |

The students are listed by school, the sorted by grade. They are then sorted by last name within each grade.

To select a school, choose the school from the drop-down list, and then press **Selected.** The following report is then displayed.

| Publi      | c School      | - Selected     |                             |               |           |             |     |
|------------|---------------|----------------|-----------------------------|---------------|-----------|-------------|-----|
| Public Sch | nool Attend   | Raiche Academy |                             |               |           |             |     |
| Grade      | Name          | Age            | Family Number Family Name   | Street Name   | Town      | Phone       | U   |
| 1 Hous     | se, Laura     | 11             | 1082 Mr & Mrs Joseph House  | 163 Pine St   | Your Town |             |     |
| 3 Hous     | se, Steven    | 13             | 1081 Mr & Mrs Joseph House  | 18 Maple Lane | Your Town |             |     |
| 10 Adar    | ns, Kristen T | 23             | 1171 Mr. & Mrs. James Adams | 8 Church St.  | Your Town | 413-444-232 | 3 N |
| 10 Adar    | ns, Kristen T | 23             | 1171 Mr. & Mrs. James Adams | 8 Church St.  | Your Town | 413-444-232 | 3 1 |

Ver. 2012

#### This ends the Members tab of the Reports Menu.

#### **TAB: Sacraments**

Sacramental reports are important to the pastor and staff for planning, and to other ministries who organize celebration/memorial services. These utilities do all the work for you by retrieving the required information in an organized manner.

It is important to note that only the data entered into the Census system can be reported. If your information is out of date, so will your reports. We highly recommend that you keep your files current and backups are critical.

| a Labels                  |                                       |                                 |                         |                    |                                                                |  |
|---------------------------|---------------------------------------|---------------------------------|-------------------------|--------------------|----------------------------------------------------------------|--|
|                           |                                       |                                 |                         | Repo               | rts                                                            |  |
| Title Page Family More Fa | amily Members                         | Sacraments                      | E-Mail                  | Parish             |                                                                |  |
| Marriage                  |                                       |                                 |                         |                    |                                                                |  |
| Anniversary by Year       | By entering the<br>finding all silver | year of marria<br>and golden ar | age a rep<br>Iniversari | ort of all<br>ies. | couples married in that year will be produced, can be used for |  |
| Marriage Status           | You can choose                        | to report on a                  | any availa              | able marr          | age status.                                                    |  |
| Not married by priest     | This will report a                    | Il couples who                  | ) Married               | is Yes ar          | d Married by Priest is not checked.                            |  |
| Confirmation              |                                       |                                 |                         |                    |                                                                |  |
| Adults not confirmed      | This will list ev                     | eryone over 1                   | 8 that ha               | as confirn         | ation = NO                                                     |  |
| Deaths                    |                                       |                                 |                         |                    |                                                                |  |
| Death by year             | This will list evo                    | eryone with c                   | late of de              | eath grou          | ped by year.                                                   |  |
| Death by Year             | This will allow ;                     | ou to choose/                   | a year b                | o report :         | on. It will list anyone with a death date in that year.        |  |
| General                   |                                       |                                 |                         |                    |                                                                |  |
| Sacrament Totals          | This will show .                      | a breakdown                     | at the pa               | arish leve         | of how many members have received each sacrament               |  |
| Sacrament by Year         | This will show I                      | the number of                   | member                  | s that re          | eived each sacrament for each year - totals only               |  |
|                           |                                       |                                 |                         |                    |                                                                |  |

Ver. 2012

#### Marriage

These utilities are for the sacrament of matrimony.

| Marriage              |                                                                                                    |
|-----------------------|----------------------------------------------------------------------------------------------------|
| Anniversary by Year   | By entering the year of marriage a report of all couples married in that year will be produced, can be used for<br>finding all silver and golden anniversaries. |
| Marriage Status       | You can choose to report on any available marriage status.                                                                                                    |
| Not married by priest | This will report all couples who Married is Yes and Married by Priest is not checked.                                                                           |

Ver. 2012

#### Anniversary by Year

This will give you a report on marriages for any given year. Anniversary celebrations can use this report to find participants, and entering the current or previous years will help you determine if all the marriages were entered into the system.

Clicking this button opens this window:

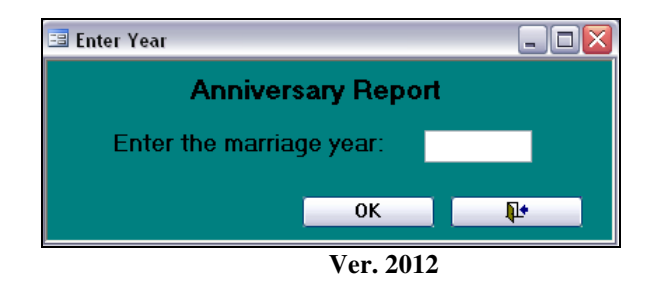

Enter the year to produce a report:

| Anniversary Report       | based on marriages in the year: | 1980                    |                   |                 |
|--------------------------|---------------------------------|-------------------------|-------------------|-----------------|
| 10-Jan-10                |                                 |                         |                   |                 |
| <u>Family Name</u>       | Street Address                  | <u>City, State, Zip</u> | <u>Home Phone</u> | <u>Unlisted</u> |
| Mr. & Mrs. William Baker | 18 Corner Rd.                   | MyTown, MA 11025        | 413-555-1212      | N               |
| Mrs. Tina Lawler         | 54 Berry Patch                  | Your Town, MA 22022     | 413-555-1212      | N               |
| <u>Total:</u> 2          |                                 |                         |                   |                 |

Ver. 2012

#### Marriage Status

This will create a report on each of the selections in the drop-down list. Useful for locating single people and identifying divorced people for appropriate ministries are some examples for these reports.

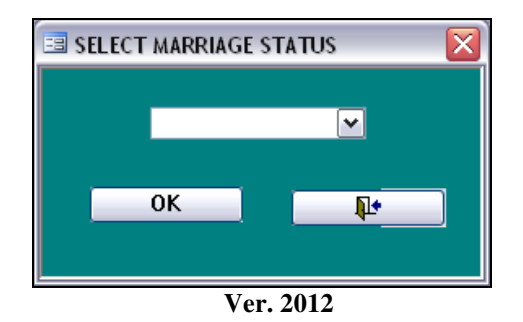

Select an option from the list and click OK to produce the report:

| Select   | Selected Marital Status |                |             |              |          |            |  |  |
|----------|-------------------------|----------------|-------------|--------------|----------|------------|--|--|
| Status   | Name                    | Address        | Сйу         | Phone        | Unlisted | I DOB      |  |  |
| Single 1 | Parent                  |                |             |              |          |            |  |  |
| 7022 .   | Ronald Jackson          | 138 Laser Lane | Southbridge | 413-555-1212 | Y        | 6/24/1966  |  |  |
| 2487 .   | Margaret Spam           | 65 Lyric Ln.   | Southbridge | 413-555-1212 | Y        | 12/22/1962 |  |  |
| Total    | 2                       |                |             |              |          |            |  |  |

Ver. 2012

#### Not Married by Priest

This report is used by pastors as an outreach tool. They can approach these individuals to discuss having their marriages blessed, etc.

Clicking this button opens this report:

| Family<br>Number | Name:                | Address                 | Phone        | U nlisted |
|------------------|----------------------|-------------------------|--------------|-----------|
| 2310             | Cook, Kristen        | 271 CranberryLn. MyTown | 413-555-1212 | N         |
| 2310             | Cook, Adam           | 271 CranberryLn. MyTown | 413-555-1212 | N         |
| 2345             | Coughman, Kenneth    | 33 Max Road MyTown      | 413-555-1212 | N         |
| 2345             | Coughman, Cynthia    | 33 Max Road MyTown      | 413-555-1212 | N         |
| 5026             | Lynn-Masters, LuAnne | P.O. Box 1066 Leeville  | 413-555-1212 | Y         |
| 5026             | Lynn-Masters, Joseph | P.O. Box 1066 Leeville  | 413-555-1212 | Y         |
| 5027             | Browns, Terrence     | 38 Second St. MyTown    | 413-555-1212 | N         |
| 5027             | Browns, Christine    | 38 Second St. MyTown    | 413-555-1212 | N         |
| 5334             | Lyons, Margo         | 30 Sunset Ln. Your Town | 413-555-1212 | N         |
| 5334             | Lyons, Edmond        | 30 Sunset Ln. Your Town | 413-555-1212 | N         |

Ver. 2012

#### Confirmation

This report identifies any adult over age 18 who has not received the sacrament of confirmation. Many parishes invite these people to attend classes so they can receive the sacrament when the bishop comes to the parish.

| Confirmation         |                                                              |
|----------------------|--------------------------------------------------------------|
| Adults not confirmed | This will list everyone over 18 that has confirmation $=$ NO |

Ver. 2012

Clicking the button opens this report:

| Adults | Adults Not Confirmed |                                |              |          |  |  |
|--------|----------------------|--------------------------------|--------------|----------|--|--|
| Age    | Name                 | Address                        | Pho ne       | Unlisted |  |  |
| 19     |                      |                                |              |          |  |  |
|        | Andrew Baker         | 199 Grove St., Your Town       | 413-555-1212 | N        |  |  |
|        | Joseph Cracola       | 44 Music Ave., MyTown          | 413-555-1212 | N        |  |  |
|        | Donald Dorman        | 2 Cliff Dr., Your Town         | 413-555-1212 | n        |  |  |
|        | Nicholas Fanto       | 1 HillyDr., MyTown             | 413-555-1212 | Ν        |  |  |
|        | Russell Jackson      | 138 Laser Lane, MyTown         | 413-555-1212 | Y        |  |  |
|        | Alexandra Lawler     | 54 Berry Patch, Your Town      | 413-555-1212 | Ν        |  |  |
|        | Anthony Linderman    | 15 Winterberry Cir., Your Town | 413-555-1212 | Ν        |  |  |
|        | John Pilot           | 21 Corner Rd., Your Town       | 413-555-1212 | Ν        |  |  |
| 20     |                      |                                |              |          |  |  |
|        | Alexander Browns     | 38 Second St., MyTown          | 413-555-1212 | N        |  |  |
|        | Brennan Dawn         | 1781 Eastern Ln., MyTown       | 413-555-1212 | Y        |  |  |
|        | Meaghan Giggles      | 1147 Eastern Ln., MyTown       | 413-555-1212 | Ν        |  |  |

Ver. 2012

#### Deaths

Great respect is given to our beloved deceased loved ones. These utilities organize information to help your parish give honor to those who have died.

| Deaths        |                                                                                                    |
|---------------|----------------------------------------------------------------------------------------------------|
| Death by year | This will list everyone with date of death grouped by year.                                            |
| Death by Year | This will allow you to choose a year to report on. It will list anyone with a death date in that year. |

Ver. 2012

Death by Year (1)

This report is a comprehensive listing sorted by year of all those members whose funerals took place in your parish as recorded in the Census system.

| Death by `    | Year        |                 |                 |                |
|---------------|-------------|-----------------|-----------------|----------------|
| 10-Jan-10     |             |                 |                 |                |
| Deceased      | Born I      | Name            | Street          | Town           |
| <u>1997</u>   |             |                 |                 |                |
| 11/20/1997    | 11/29/1914  | Elona Ireland   | 120 Gail St.    | Y our Town, MA |
| Total for Yea | ar: 1       |                 |                 |                |
| <u>1999</u>   |             |                 |                 |                |
| 7/3/1999      | 2/9/1957    | Nancy Grant     | 21 Fifth Ave.   | MyTown, MA     |
| Total for Yea | ar: 1       |                 |                 |                |
| <u>2001</u>   |             |                 |                 |                |
| 11/6/2001     | 6/11/1950   | Thelma Golden   | 70 SnowyRd.     | Your Town, MA  |
| 12/16/2001    | 9/16/1920   | Eileen Ivers    | 183 Roberts Rd. | MyT own, MA    |
| Total for Yea | <b>r:</b> 2 |                 |                 |                |
| 2002          |             |                 |                 |                |
| 2/20/2002     | 9/1/1922    | William Ricardo | 178 Alex Ave.   | Leeville, MA   |
| Total for Yea | ar: 1       |                 |                 |                |

Ver. 2012

#### Death by Year (2)

This report is a listing by selected date span of all those members whose funerals took place in your parish during that time period as recorded in the Census system.

| 🗉 Dates of Death              | _ 🗆 🔀 |
|-------------------------------|-------|
| Show all Deaths between dates |       |
| Start Date: 6/1/1999          |       |
| End Date: 11/15/2001          |       |
| Preview Report                |       |
|                               |       |
|                               |       |

Ver. 2012

Enter the dates required and click Preview Report.

| Death by                           | Year - selected       |                                |           |
|------------------------------------|-----------------------|--------------------------------|-----------|
| 10-Jan-10                          |                       | Between 6/1/1999 To 11/15/2001 |           |
| Deceased                           | First/Last Name       | Street                         | Town      |
| <u>1999</u>                        |                       |                                |           |
| 7 <i>1</i> 3/1999<br>Total for Yea | Nancy Grant<br>m: 1   | 21 Fifth Ave.                  | MyT own   |
| <u>2001</u>                        |                       |                                |           |
| 11/6/2001<br>Total for Yea         | Thelma Golden<br>r: 1 | 70 SnowyRd.                    | Your Town |

Ver. 2012

#### General

These functions are summary reports designed to give the pastor and his staff a snapshot of the sacramental activity in the parish.

| General           |                                                                                                 |
|-------------------|-------------------------------------------------------------------------------------------------|
| Sacrament Totals  | This will show a breakdown at the parish level of how many members have received each sacrament |
| Sacrament by Year | This will show the number of members that received each sacrament for each year - totals only   |

Ver. 2012

#### Sacramental Totals

This report gives the total number of members who have received each recorded sacrament. This is not by year or year to date, just totals for the full membership.

| Sacraments - total of all members |     |  |  |  |  |  |
|-----------------------------------|-----|--|--|--|--|--|
| Baptized:                         | 294 |  |  |  |  |  |
| Confirmed:                        | 159 |  |  |  |  |  |
| First Communion:                  | 224 |  |  |  |  |  |
| Marri ed:                         | 119 |  |  |  |  |  |
|                                   |     |  |  |  |  |  |

#### Sacrament by Year

This report gives the total of each sacrament for each year recorded in the Census system. No names are used in this report, totals only.

| Sacraments by Year |         |                     |     |                    |     |                 |   |  |
|--------------------|---------|---------------------|-----|--------------------|-----|-----------------|---|--|
| YEAR:              | Baptism | YEAR: First Euchari |     | YEAR: Confirmation |     | YEAR: Matrimony |   |  |
| •                  | 240     |                     | 193 |                    | 138 |                 | 6 |  |
| 1940               | 1       | 1988                | 2   | 1950               | 1   | 1946            | 1 |  |
| 1952               | 1       | 1989                | 5   | 1981               | 1   | 1947            | 4 |  |
| 1964               | 1       | 1990                | 3   | 1996               | 1   | 1953            | 2 |  |
| 1980               | 1       | 1991                | 2   | 1997               | 1   | 1957            | 4 |  |
| 1001               | 5       | 1002                | 3   | 1998               | 9   | 1960            | 3 |  |
| 1901               | ~       | 1992                | 2   | 1999               | 6   | 1962            | 2 |  |
| 1982               | 2       | 1993                | د   | 2001               | 1   | 1965            | 2 |  |
| 1983               | 3       | 1995                | 3   | 2006               | 1   | 1966            | 2 |  |
| 1984               | 2       | 1996                | 1   |                    |     | 1972            | 4 |  |
| 1985               | 5       | 1997                | 8   |                    |     | 1974            | 4 |  |
| 1986               | 1       | 1999                | 1   |                    |     | 1975            | 2 |  |
| 1987               | 1       |                     |     |                    |     | 1976            | 2 |  |

Ver. 2012

This ends the Sacraments tab of the Reports Menu.

==

#### TAB: E-Mail

These report and utility refer to the e-mail addresses on the MEMBER page, not the family e-mail address.

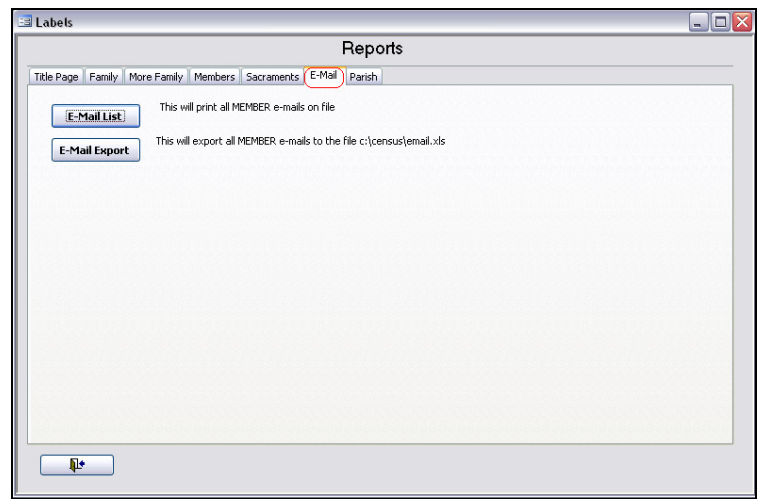

Ver. 2012

#### E-Mail List

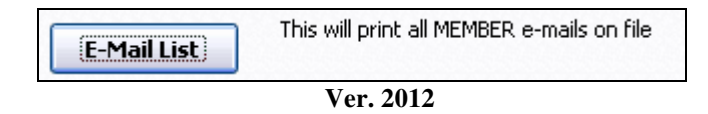

Clicking this button opens this report:

| e-mail             |           |
|--------------------|-----------|
| Member             | E-Mail    |
| James Adams        | Me@Me.com |
| Michael Adamis     | Me@Me.com |
| James Adams        | Me@Me.com |
| Kristen T Adams    | Me@Me.com |
| Katie Adams        | Me@Me.com |
| Josephine Addition | Me@Me.com |

Ver. 2012

This is a simple report listing each member with their e-mail address only.

#### E-Mail Export

This utility will save all MEMBER names and their e-mail addresses in Excel format to the Census directory on your C: drive.

| E-Mail Export | This will export all MEMBER e-mails to the file c:\census\email.xls |
|---------------|---------------------------------------------------------------------|
|               | Ver. 2012                                                           |

Clicking this button runs the utility and opens this message box:

| Done                             | 1 |
|----------------------------------|---|
| File c:\census\email.xls Created | ) |
| OK                               |   |
| Vor 2012                         | _ |

Ver. 2012

This ends the E-Mail tab of the Reports Menu.

#### **TAB:** Parish

| Ea Labels                                                                                                    |                 |
|----------------------------------------------------------------------------------------------------|-----------------|
| Reports                                                                                                    |                 |
| Title Page Family More Family Members Sacraments E-Mail (Parish)                                              |                 |
| Parish Status Parish Status report for Diocese                                                                |                 |
| Parish Stewardship Manage and report on Parish Stewardship                                                    |                 |
| Clear Stewardship Clear Parish Stewardship to be ready for a new campaign                                     |                 |
| Zartarian/Envelope export Disk                                                                                | ge ASCII format |
| Parish Export with Phone Exports a parish list with envelope number for selected ran<br>includes phone number | ge ASCII format |
| Temporarily Inactive Produces a report based on the Temporarily inactive Check                                | box             |
|                                                                                                    |                 |
|                                                                                                    |                 |
|                                                                                                    |                 |
|                                                                                                    |                 |

Ver. 2012

#### Parish Status

Each year the diocese requires certain information from each parish. In the Diocese of Springfield we coordinated their requirements with the output for this report

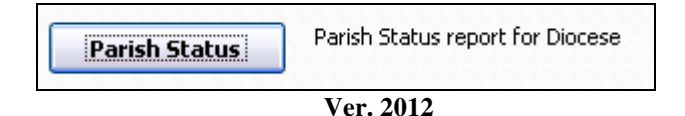

Clicking this button opens this window:

| 🗈 Parish Status 📃 🗆 🔀 |               |                             |                            |            |  |  |  |  |
|-----------------------|---------------|-----------------------------|----------------------------|------------|--|--|--|--|
|                       | Parish Status |                             |                            |            |  |  |  |  |
|                       |               | Total Bantieme              | Deaths                     | e 0        |  |  |  |  |
| Practicing Adults:    | 218           | Infant Baptisms:            | 0 Marriages Catholig       | . 0        |  |  |  |  |
| Non_practicing:       | 3             | Adult Absolute:             | 0 Mixed Marriages          | e 0        |  |  |  |  |
| Children Pre School:  | 0             | Adult Conditional:          | 0 Validations              | : 0        |  |  |  |  |
| Children Age 5 - 14:  | 50            | Converts:                   | 0 Ordained secular Priests | <b>:</b> 0 |  |  |  |  |
| Children Age 15 - 18: | 27            | Communions:                 | 0 Ordained Other diocese   | <b>:</b> 0 |  |  |  |  |
| Other At Home:        | 0             | First Communion:            | Rel Order pries            | t 0        |  |  |  |  |
| Public School 1-8:    | 0             | Holy Viaticum:              | 0 Entered Secular Seminar  | <b>y</b> 0 |  |  |  |  |
| Public School 9-12:   | 0             | Avg Daily Mass Att:         | 0 Rel Seminary             | . 0        |  |  |  |  |
| Catholic School K-8:  | 0             | Avg Sunday Mass Att:        | 0 Convent-diocese:         | 0          |  |  |  |  |
| Catholic School 9-12: | 0             | Number of Weekend Mass:     | 0 convent-other            | . 0        |  |  |  |  |
| CCD K-8:              | 0             | Confirmation date:          | 12/30/1899 brotherhood     | . 0        |  |  |  |  |
| CCD 9-12:             | 0             | Boys Confirmed:             | Year                       | 2006       |  |  |  |  |
| Parish Pre-Primary    | 0             | Girls Confirmed:            |                            |            |  |  |  |  |
|                       |               | Adults Confirmed:           |                            |            |  |  |  |  |
|                       |               | Adults from other Parishes: |                            |            |  |  |  |  |
|                       |               | Anointing of the sick:      | U                          |            |  |  |  |  |
| Instructions          | s [           | UPDATE Repo                 | rt 💵                       |            |  |  |  |  |
| <                     |               | Ш                           |                            |            |  |  |  |  |

Ver. 2012

#### Instructions

Click to display a page of instructions that will help you work with this screen, help you operate this function, explain how the data is processed, and work with the information achieved.

This can be printed for your convenience by clicking the Printer icon at the top of the page.

The Instructions are also found on the next page of this manual.

#### Update

Enter the desired Year for the report in the last field, then click Update. This message box will appear. Click OK to clear the message box.

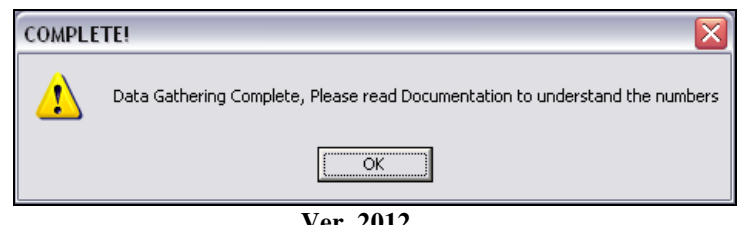

Ver. 2012

The *Documentation* referenced here is the Instruction page.

#### Report

Once the data has been entered and calculated, click Report to produce the hard copy (shown below, after the Instruction page).

#### Instructions – can be printed from within the Census Program (Printer icon)

| Parish Status<br>This is an aid in creating your annual report. Keep in mind that the data is only as good as what was input for the<br>year in the database. For school grades some assumptions are made.                                                                                                    |
|----------------------------------------------------------------------------------------------------|
| <ul> <li>□From the Census Menu choose "Parish Status". This will bring up a form and pre-fill information available on the database.</li> <li>□You may change any information and add missing information before printing the report. To change the date or refresh the data fill in a year and press UPDATE. PLEASE NOTE: Refer to the lists below. Some information will appear according to the date entered, and some information will appear as of today (current as of today).</li> </ul>                                                                                                    |
| Information is gathered on these criteria. Once it is displayed you may change any numbers that are not<br>accurate. There are also a number of fields that will be blank or 0 (such as vocations) for there is no data in the<br>census. These fields may be filled prior to printing the report. All the data enterer/changed will remain until the<br>next time you press Update.                                                                                                    |
| All members counted must have a Family Number less than the Deceased/moved starting number.                                                                                                    |
| Inform ation shows for the year entered:<br>Baptisms: count all members with a baptism year that matches the year you request<br>First Communions: count all members with a First Communion year that matches the year you request<br>Boys Confirmed: count all members with a Confirmation year that matches the year you request and age under 19<br>and sex Male<br>Girls Confirmed: count all members with a Confirmation year that matches the year you request and age under 19<br>and sex Female<br>Adults Confirmed: count all members with a Confirmation year that matches the year you request and age over 18<br>Marriages: count all members with a Marriage year that matches the year you request<br>Deaths: deceased date same as the year you entered                                                                                                    |
| Current information only.<br>Catholic Schools K-8: Catholic School checked AND CCD Grade Between 0 And 8<br>Catholic Schools 9 – 12: Catholic School checked' AND CCD Grade Between 9 And 12<br>Preschool: Age Between 0 And 4<br>CCD K -8: CCD indicator = 'Y' AND CCD Grade Between 0 And 8<br>CCD grades 9-12: CCD indicator = 'Y' AND CCD Grade Between 9 And 12<br>Public schools K to 8: Catholic School unchecked AND CCD Grade Between 0 And 8<br>Public Schools grades 9 to 12: Catholic School unchecked AND CCD Grade Between 0 And 8<br>Public Schools grades 9 to 12: Catholic School unchecked AND CCD Grade Between 9 And 12<br>Age 5 to 14: Age between 5 and 14 and not deceased<br>Age 15 to 18: Age between 15 and 18 and not deceased<br>Practicing Adults: Family number less than inactive-Mail start and Age > 18 and no date of death<br>Non Practicing adults: Family number less than moved/deceased and greater than inactive-Mail start and Age ><br>18 and no date of death |

Ver. 2012

#### **Parish Status Report**

|                                 |      | Parish Status                       |                          |        |  |
|---------------------------------|------|-------------------------------------|--------------------------|--------|--|
|                                 | _    | STATUS ANIMARUM                     |                          |        |  |
| CENSUS                          | :    | EDUCATIO                            | N                        |        |  |
| ADULTS Practicing :             | 239  | Public School K-8:                  | 61                       |        |  |
| Non_practicing:                 | 7    | CCD K-8:                            | 45                       |        |  |
| To tal:                         | 246  | Catholic School K-8:                | 15                       |        |  |
| CHILDREN Pre School:            | 0    | Public School 0.12.                 | 30                       |        |  |
| GRADES K-8:                     | 18   |                                     |                          |        |  |
| <b>GRADES 9-12:</b>             | 34   | Catholic School 9-12:               | 12                       |        |  |
| Other At Home:                  | 0    | CCD 9-12:                           | 20                       |        |  |
| To tal:                         | 52   | PARISH SCHOOL PRE-PRIMARY:          | 0                        |        |  |
| TOTAL CENSUS OF PAR             | USH: | 298                                 |                          |        |  |
|                                 |      | STATUS ANIMARUM                     |                          |        |  |
| BAPTISMS                        |      | CONFIRMATI                          | ON                       |        |  |
| Infants                         | 0    | Confirmation date: 12               | 2/30/1899                |        |  |
| Adults                          | 0    | Boys Confirmed:                     |                          |        |  |
| Ab so lute:<br>Conditional:     |      | Girls Confirmed:                    |                          |        |  |
| Total Rontigues                 | 0    | Ad ults Confirmed:                  | 1                        |        |  |
| Total Daptisms:                 | _    | Adults from other Parishes:         | 0                        |        |  |
| Converts:                       | 0    | TOTAL CONFIRMED:                    |                          |        |  |
| HOLY EUCHARIST                  |      | ANOINTING (                         | OF THE SIG               | ск     |  |
| Communions:                     | 0    | Administered durin                  | g year:                  | 0      |  |
| First Communion:                |      | I                                   | )eaths:                  | 0      |  |
| Holy Viaticum:                  | 0    | MATRIMONY                           |                          |        |  |
| Avg Daily Mass Att:             | 0    | Marriages, Catholic:                |                          |        |  |
| Avg Sunday Mass Att:            | 0    | Mixed                               | 0                        |        |  |
| Number of Wekend Mass:          | 0    | Total                               |                          |        |  |
|                                 |      | How many of above were validations? | 0                        |        |  |
|                                 |      | VOCATIONS                           |                          |        |  |
| ORDAINED DURING THE             | YEAR | ENTERED DURIN                       | IG THE YE                | EAR    |  |
| Secular Priests for dioce       | se:  | 0 Secular:                          | Seminary:                | 0      |  |
| Secular Priests for other dioce | se:  | 0 Religious                         | Seminary                 | 0      |  |
| Religious order prie            | sts  | 0 Convents of Oth                   | or Diocese<br>er Diocese | U<br>N |  |
|                                 |      | Rn                                  | otherhood                | 0<br>0 |  |

Ver. 17.5

Review the report and make the necessary changes on the Parish Status screen. Click on *Update*, and then *Report* to produce the corrected document. Once you have a satisfactory report, it can be printed from within the Census Program. To print, click on the Printer icon.

#### Parish Stewardship

| Parish Stewardship | Manage and report on Parish Stewardship                 |
|--------------------|---------------------------------------------------------|
| Clear Stewardship  | Clear Parish Stewardship to be ready for a new campaign |

Ver. 2012

| =  | Parish Stewardshi        | р                       |                    |              |               |   |              |             | - 🗆 🗙    |
|----|--------------------------|-------------------------|--------------------|--------------|---------------|---|--------------|-------------|----------|
|    | Parish St<br>Family Name | ewardshi<br>Letter Type | <b>p</b><br>Pledge | First Name   | Street Name   | F | amily Number | Letter Date | <b>^</b> |
|    | Adams                    | 0                       | \$0.00             | David        | Main St       |   | 1172         |             |          |
|    | Adams                    | 0                       | \$0.00             | James        | Church St.    |   | 1171         |             |          |
|    | Addition                 | 0                       | \$0.00             | Josephine    | Cranberry Ln. |   | 3005         |             |          |
|    | Alden                    | 0                       | \$0.00             | Wayne        | Gail St.      |   | 3009         |             |          |
|    | August                   | 0                       | \$0.00             | Donald       | Sunrise Dr.   |   | 2093         |             |          |
|    | Badd                     | 0                       | \$0.00             | Harold       | Cranberry Ln. |   | 9402         |             |          |
|    | Baker                    | 0                       | \$0.00             | Kenneth      | Grove St.     |   | 1186         |             |          |
|    | Baker                    | 0                       | \$0.00             | William      | Corner Rd.    |   | 1052         |             |          |
|    |                          | Create Merg             | e Info             | = Date / Let | ter Type      |   | Į.           | <u>•</u>    | ~        |
| Re | ecord: 🚺 🔳               |                         | ▶ <b>*</b> of 8    | 9            |               |   |              |             |          |

Ver. 2012

#### Zartarian/Envelope Export Disk

In the late 1990's the Zartarian Envelope Company became a dominant church envelope company in the Springfield Diocese. This company used an online download method to keep church envelope data fresh on a monthly basis. In working with this company the Census program was integrated their envelope format. This proved to be highly successful in reducing the number of envelope packets being sent to wrong addresses, or being returned as undeliverable.

The good people at Zartarian have given us permission to use their name in our program.

This export is in ASCII format. You may choose to send it to either the hard drive (C:) or to the floppy drive (A:).

Zartarian/Envelope export Disk Exports a parish list with envelope number for selected range ASCII format

Ver. 2012

Clicking this button opens this window:

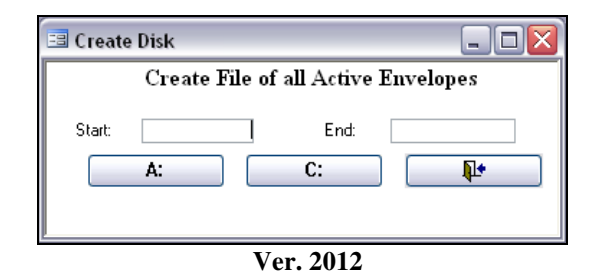

Enter the starting and ending envelope numbers for the export and click the drive letter.

| Microsoft Office Access                                                                                                    |           |  |  |
|----------------------------------------------------------------------------------------------------|-----------|--|--|
| You are about to run an append query that will modify data in your ta<br>Are you sure you want to run this type of action query?<br>For information on turning off confirmation messages for document deletions, click<br>Show Help.>> |           |  |  |
|                                                                                                    | Ver. 2012 |  |  |

When this message box appears, simply click Yes to continue.

| Microsof  | it Office Access                                                                                                    |  |  |  |
|-----------|----------------------------------------------------------------------------------------------------|--|--|--|
|           | You are about to append 64 row(s).                                                                                               |  |  |  |
|           | Once you click Yes, you can't use the Undo command to reverse the changes.<br>Are you sure you want to append the selected rows? |  |  |  |
|           |                                                                                                    |  |  |  |
| Ver. 2012 |                                                                                                    |  |  |  |

The program creates the file in the directory you chose and displays this message.

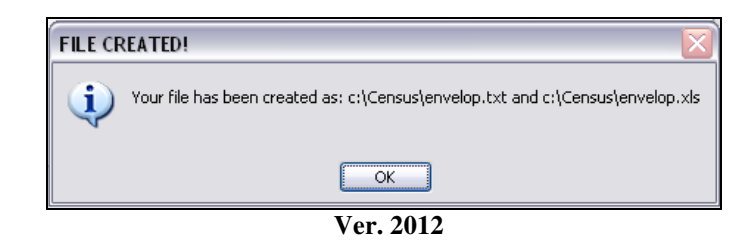

Two formats are used for the file: .txt for ASCII and .xls for Excel. You can then use the one that best suits your needs.

Click OK to close the window.

#### Parish Export with Phone

This export is the same as the Zartarian export (see section above) but adds total amount of funds on record, and the telephone number. If the telephone number is marked an Unlisted (Y), the number is deleted and the word Unlisted appears in its place. Only .txt format is used for the output file.

| Parish Export with Phone |  | Exports a parish list with envelope number for selected range ASCII forma<br>includes phone number |  |
|--------------------------|--|----------------------------------------------------------------------------------------------------|--|
|                          |  |                                                                                                    |  |

Ver. 2012

The procedure is the same as described in Zartarian Export.

| 😑 Create D                                  | isk |            |            |  |  |
|---------------------------------------------|-----|------------|------------|--|--|
| Create File of selected families with Phone |     |            |            |  |  |
| Start:                                      | A:  | End:<br>C: | <b>P</b> • |  |  |
| ¥/ 2012                                     |     |            |            |  |  |

Ver. 2012

The message windows are also the same.

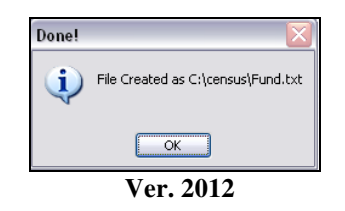

This window gives you the file name and the location.

#### **Temporarily Inactive**

This feature allows a family to suspend receiving mailings, including envelopes and not lose their membership in the parish. On the Family Membership Page, check the checkbox and add the optional reason.

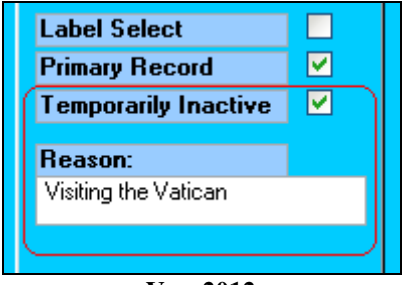

Ver. 2012

This report is based on the checkbox as checked.

| Temporarily Inactive | Produces a report based on the Temporarily inactive Checkbox |  |
|----------------------|--------------------------------------------------------------|--|
|                      |                                                              |  |

Ver. 2012

Clicking the button opens the report.

| Temporarily Inactive Report |              |                     |                        |  |  |  |
|-----------------------------|--------------|---------------------|------------------------|--|--|--|
| Family Name                 | Street       | Town                | Temp Inactive - Reason |  |  |  |
| Adamis , Mr. & Mrs. Jamies  | 8 Church St. | Your Town, MA 22022 | Visiting the Vatican   |  |  |  |

Ver. 2012

## This completes the chapter on the Reports Menu.

If you have any questions or concerns, please contact Raiche Consultants.